# Débitmètre série D

# Manuel

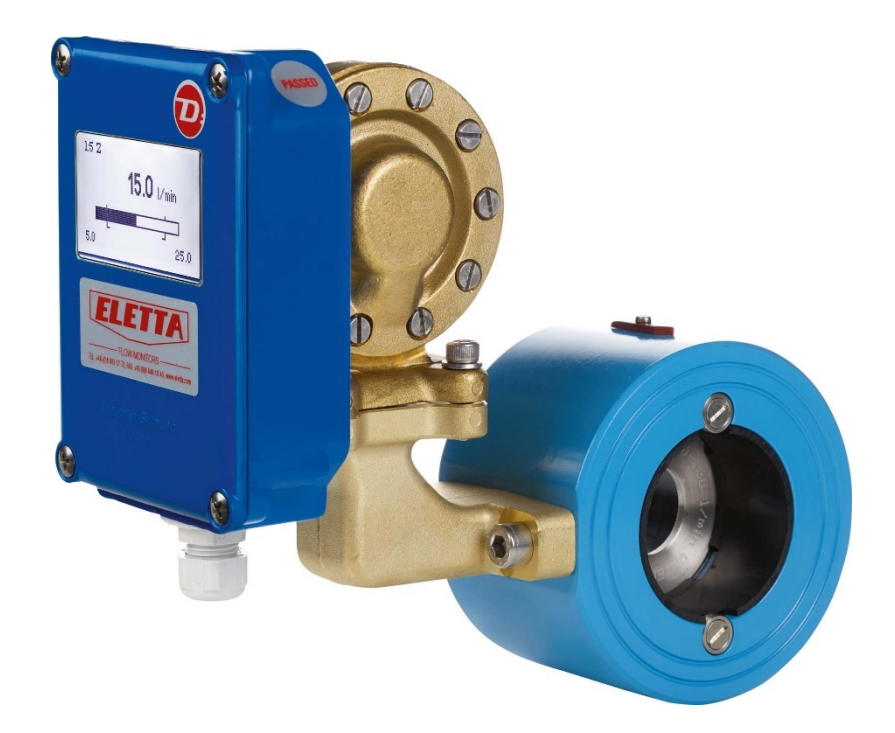

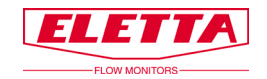

# Contenu

| Débitmètre série D                                                         | 1  |
|----------------------------------------------------------------------------|----|
| Manuel                                                                     | 1  |
| Contenu                                                                    | 2  |
| À propos de ce mode d'emploi                                               | 4  |
| Droits de propriété                                                        | 4  |
| Distributeurs                                                              | 4  |
| Service clientèle                                                          | 4  |
| 1 Informations générales                                                   | 5  |
| 1.1 Description                                                            | 5  |
| 1.2 Aperçu de l'unité de contrôle                                          | 6  |
| 1.3 Vue d'ensemble de la section de canalisation                           | 6  |
| 1.4 Dimensions des canalisatoions                                          | 7  |
| 1.5 Certification DESP                                                     | 7  |
| 1.6 CEM                                                                    | 7  |
| 1.7 Plaque signalétique                                                    | 8  |
| 2 Installation                                                             |    |
| 2.1 Déballage                                                              | 10 |
| 2.2 Préparations                                                           | 10 |
| 2.3 Installation du débitmètre                                             | 11 |
| 2.4 Installation et changement de l'unité de contrôle                      | 14 |
| 2.5 Montage séparé de l'unité de contrôle et de la section de canalisation | 15 |
| 2.5.1 Montage déporté - Installation                                       | 16 |
| 2.6 Installation électrique                                                | 17 |
| 2.6.1 Etalonnage en base zéro/non-zéro                                     | 18 |
| 3 Fonctionnement                                                           | 19 |
| 3.1 Paramètres d'affichage                                                 | 19 |
| 3.1.1 Vue d'ensemble                                                       | 19 |
| 3.1.2 Langue                                                               | 20 |
| 3.1.3 Paramètres                                                           | 20 |
| 3.1.4 Options                                                              | 23 |
| 3.1.5 Simulation                                                           | 25 |
| 3.1.6 Info                                                                 | 25 |

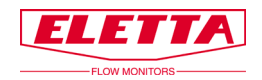

| 3.1.7 Réglage usine                           | 26 |
|-----------------------------------------------|----|
| 3.1.8 Calibrer                                | 27 |
| 3.2 Changement de la direction de débit       | 29 |
| 3.3 Changement de plage de débit              | 29 |
| 4 Mesure de la pression différentielle        | 32 |
| 4.1 Le principe de la pression différentielle | 32 |
| 4.2 Perte de charge                           | 32 |
| 5 Dépannage                                   |    |
| 5.1 Débit erroné                              | 34 |
| 5.2 Pièces de rechange                        | 34 |
| 6 Pièces détachées                            | 35 |
| 6.1 Schéma nomenclaturé D-GL/FA               | 35 |
| 6.2 Schéma nomenclaturé D-GSS/FSS             | 37 |
| 7 Tableaux des dimensions                     | 39 |
| 8 Gammes de débit                             | 40 |
| 9 Recyclage                                   |    |

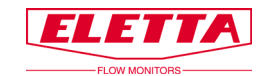

# À propos de ce mode d'emploi

• Ce manuel concerne le débitmètre - série D.

• Notez que la dernière version de ce manuel est toujours disponible sous forme de fichier PDF sur notre site internet <u>www.eletta.com</u>

• Sur notre site internet, vous trouverez également d'autres informations intéressantes, par exemple des brochures, des lettres d'information et des rapports d'application.

# Droits de propriété

Ce manuel contient des données techniques confidentielles, y compris des secrets commerciaux et des informations exclusives, qui sont la propriété d'Eletta Flow AB, Suède.

Toute modification ou altération de la documentation originale, téléchargée ou imprimée de Eletta, par exemple des manuels, dessins, brochures, lettres d'information, etc. n'est pas permise sans l'autorisation écrite de Eletta Flow AB, Suède.

Ces données vous sont communiquées uniquement dans le cadre d'une autorisation pour une utilisation limitée au sein de votre entreprise. Leur utilisation pour la fabrication ou le traitement n'est pas autorisée.

Toute autre utilisation des données et des informations est strictement interdite sans autorisation écrite préalable d'Eletta Flow AB, Suède.

# Distributeurs

Eletta a désigné un certain nombre de distributeurs dans le monde entier. Vous trouverez plus d'informations relatives au distributeur le plus proche de chez vous sur notre site internet <u>www.eletta.com</u>, ou bien en contactant notre service clientèle.

# Service clientèle

Notre service clientèle est disponible pendant les heures normales de bureau de 8h00 à 17h30

Téléphone+33 (0)4 99 65 60 StandardFax+33 (0)4 42 43 59 09Par courrierEletta Instrumentation<br/>3 Bd du Bicentenaire<br/>ZAC de Champcourt<br/>03300 CUSSET -FRANCEE-mailcontact@eletta.frInternetwww.eletta.fr

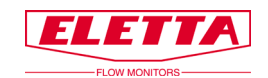

# **1** Informations générales

## 1.1 Description

Le débitmètre Eletta - série D est utilisé pour mesurer et contrôler les débits de liquides et de gaz dans les canalisations taraudées du DN15 au DN40 et à du DN15 au DN500.

Le débitmètre Eletta est basé sur le principe éprouvé et fiable de la différence de pression et utilise des plaques à orifices interchangeables pour des plages de mesure différentes. Les débitmètres fonctionnent avec deux plages de pression différentielles, à savoir 500-2 000 mmH2O (49-196 mbar) pour le D2 et 220-5 500 mmH2O (22-539 mbar) pour le D5, selon la gamme de débit souhaitée et imposée, il en est de même pour nos modèles V1 et V15, S2 et S25 et R2 et R5. En raison du principe de fonctionnement de l'instrument, il est de la plus haute importance de suivre les instructions d'installation avec soin de façon à obtenir le fonctionnement adéquat de l'instrument.

L'instrument se compose principalement de deux parties, à savoir, la section canalisation et l'unité de contrôle. La section de canalisation est la pièce qui doit être montée en ligne dans la conduite process et l'unité de contrôle est montée directement (standard) ou à distance sur/en direction de la section de canalisation.

La série D est disponible pour quatre types de sections de canalisation ; taraudées GL/GSS et FA/FSS pour montage à bride.

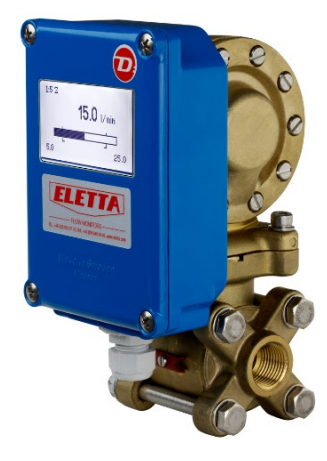

D-GL

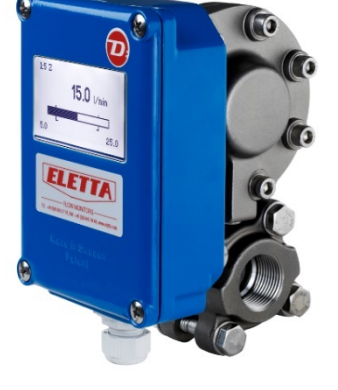

D-GSS

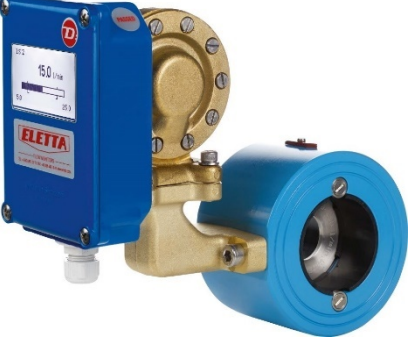

D-FA

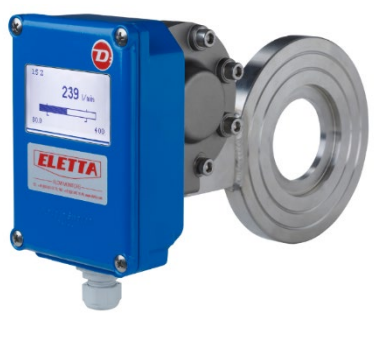

D-FSS

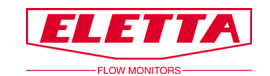

## 1.2 Aperçu de l'unité de contrôle

L'unité de contrôle contient principalement la chambre de membrane et les deux cartes de circuits imprimés (la carte d'affichage et la carte d'alimentation). Le mouvement mécanique du levier sur la membrane créé par la pression différentielle dans la canalisation agit sur la membrane en caoutchouc de la même manière que pour nos autres contrôleurs de débit mécaniques. Le levier raccordé à la membrane agit sur un potentiomètre linéaire, placé sur la carte d'alimentation, dans l'unité de contrôle. Comme nos contrôleurs ont une fonction linéaire entre la pression différentielle et le débit, la carte vous donnera une sortie linéaire 4-20 mA une impulsion ou une fréquence de 200-1 000 Hz. La différence avec nos séries mécaniques V et S est que, dans la série D, il n'y a pas de

liaison mécanique qui agit sur des microinterrupteurs, car l'appareil n'en a pas, seul le potentiomètre donne des informations à la carte. Étant donné qu'il y a moins de pièces mobiles et moins de liaisons mécaniques dans l'unité de contrôle, la série D vous donnera une plus grande précision que les séries V et S. (2% de la plaine échetle)

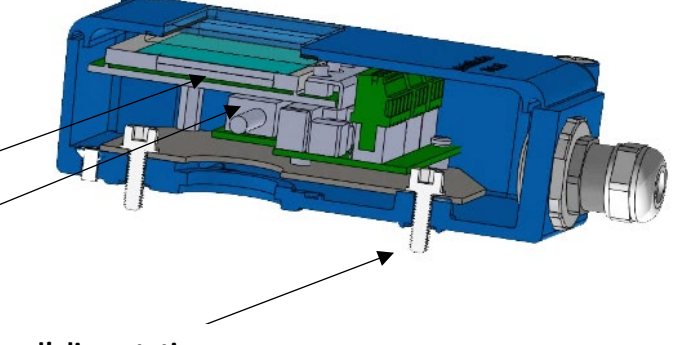

#### Carte affichage

#### Potentiomètre

Carte d'alimentation

Afin que l'appareil fonctionne correctement avec une bonne précision, il est très important que l'appareil soit installé correctement selon les instructions d'installation, reportez-vous au chapitre 2 «Installation».

## 1.3 Vue d'ensemble de la section de canalisation

La section de canalisation est montée et alignée avec conduite process et l'unité de contrôle est installée sur le dessus de la section de canalisationterie. Il est également possible, par exemple lors de la mesure d'un fluide trop chaud, d'installer séparément l'unité de contrôle (en utilisant soit des canalisations ou des tubes en acier) par rapport à la section de canalisation, reportez-vous au chapitre 2.5.

Il existe quatre types de sections de canalisation différents ; GL, GSS, FA et FSS. Toutes les sections de canalisation à l'exception de FSS contiennent une plaque à orifice interchangeable. La section de canalisation FSS ne contient pas de plaque à orifice interchangeable puisque la section et l'orifice forment une pièce unique.

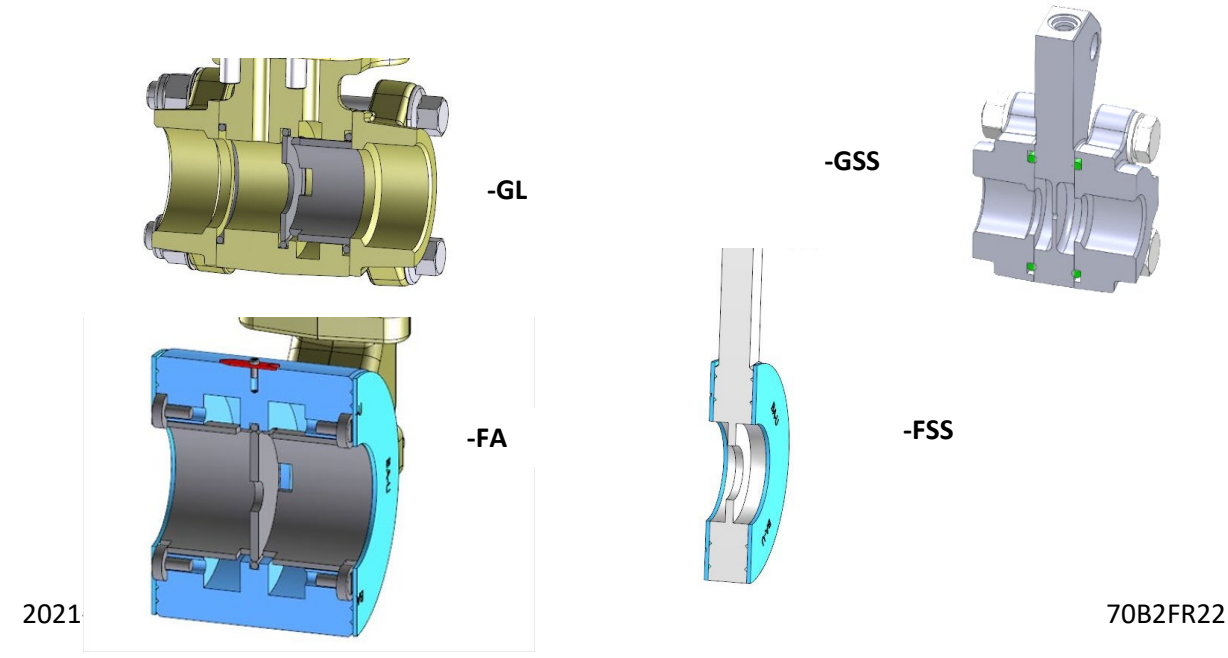

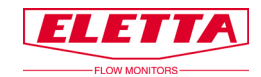

## 1.4 Dimensions des canalisatoions

Les sections de canalisation sont disponibles en différentes dimensions et matériaux pour s'adapter aux différents besoins de diverses applications. Les tableaux suivants proposent un résumé des différents matériaux et raccords.

| Raccordements taraudés   |               |                          |
|--------------------------|---------------|--------------------------|
| Matériau du canalisation | Туре          | Dimensions disponibles   |
| Laiton dézingué,         | GL15 - GL40   | DN15 - DN40, ½ - 1½" BSP |
| CW602N/EN12420           |               | DN15 - DN40, ½ - 1½" NPT |
| Acier inoxydable         | GSS15 - GSS25 | DN15 - DN25, ½ - 1" BSP  |
| 1.4470/EN10213           |               | DN15 - DN25, ½ - 1" NPT  |

| Raccordements à brides     |                |                                        |
|----------------------------|----------------|----------------------------------------|
| Matériau du canalisation   | Туре           | Dimensions disponibles                 |
| Acier, 1.0060/E335/SS1650, | FA15 - FA400   | DN15 - DN400, DIN PN16                 |
| revêtu de poudre           |                | DN15 - DN100, ANSI 150 lbs             |
| (2022009697096)            |                | DN125 - DN200, Convient à ANSI 150 lbs |
|                            |                | DN250 - DN300, ANSI 150 lbs            |
| Acier inoxydable           | FSS15 - FSS500 | DN15 - DN500, DIN PN16                 |
| EN1.4435/EN1.4401/EN1.4404 |                | DN15 - DN500, ANSI 150 lbs             |
| Acier inoxydable           | FSS15 - FSS500 | DN15 - DN500, DIN PN16                 |
| 254SMO/EN1.4547 *          |                | DN15 - DN500, ANSI 150 lbs             |
| Bronze                     | Option         | DN15 - DN400, DIN PN16                 |
| CC491K/493K-GC/GZ/1982 *   | FA15 - FA400   | DN50 - DN100, ANSI 150lbs              |
|                            |                | DN125 - DN200, Convient à ANSI 150 lbs |
|                            |                | DN250 - DN300, ANSI 150 lbs            |

\* Matériau en option pour des dimensions et des types donnés.

## **1.5 Certification DESP**

Ils sont conformes à la Directive des Equipements sous Pression 2014/68/EU.L'évaluation de la conformité a été effectuée selon le module A. Contrôle de production interne combiné au module A2. Contrôles internes de fabrication avec suivi de l'évaluation finale, pour la catégorie 2. Eletta est auditée par l'organisme Kiwa Inspecta AB. Le certificate sont disponible sur simple demande ou directement téléchargeables sur notre site internet www.eletta.com

## 1.6 CEM

Le débitmètre - série D est conforme à la directive CEM 2004/108/CE selon les normes harmonisées suivantes :

- EN 61 000 - 6 - 3:2007 émission générique – environnements résidentiels, commerciaux et industrie légère.

- EN 61 000 - 6 - 2:2005 normes d'immunité- industrie.

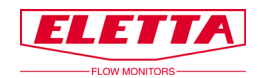

## 1.7 Plaque signalétique

Chaque débitmètre Eletta comporte une plaque signalétique avec les données et les spécifications techniques du débitmètre. La plaque signalétique est située sur le dessus de l'unité de contrôle comme indiqué ci-dessous.

Vérifiez toujours que les informations sur la plaque signalétique correspondent à ce que vous avez commandé.

La plaque signalétique indique les éléments suivants :

- **Type :** type de modèle du débitmètre. Par exemple : D5-GL15.
- **Plage :** plage de de débit pour laquelle le débitmètre a été fabriqué. c'est-àdire pour quel diamètre d'orifice il a été calculé.
- Liquide : le fluide pour lequel le débitmètre a été fabriqué.
   Par exemple : eau, huile, air, etc.
- **Modèle :** le numéro d'article du débitmètre.
- **N°** : le numéro de série du débitmètre.
- **Temp**: la plage de température de fonctionnement autorisée pour le débitmètre.
- **Pression max :** la pression de fonctionnement maximale autorisée pour le débitmètre.
- **Classe de protection :** classification IP du débitmètre (marquage protection internationale).
- **Std** : standard de la section de canalisation. Par exemple : DIN PN16/ANSI, BSP/NPT.
- Marquage CE et année de fabrication.

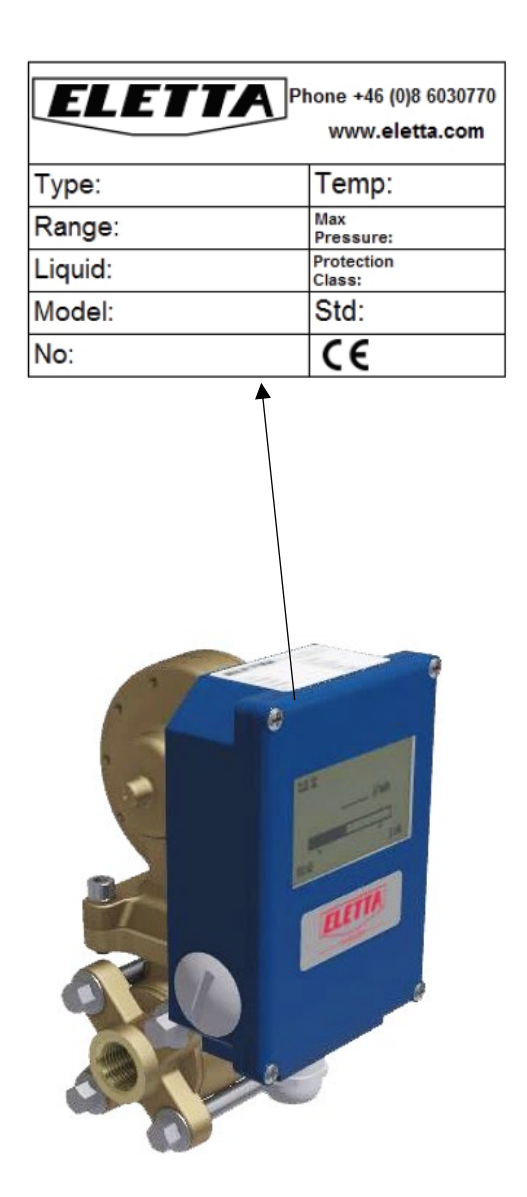

8

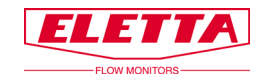

## 1.8 Spécifications

| Plage de débit            | Liquides : 0,4-25 000 l/min, en fonction de la taille de canalisation                                |  |
|---------------------------|----------------------------------------------------------------------------------------------------|--|
|                           | Reportez-vous au chapitre 8 «Plages de mesure» pour voir un                                          |  |
|                           | tableau de nos plages de débit standard pour l'eau et l'huile                                        |  |
|                           | Gaz : sera calculé en fonction de l'application                                                      |  |
| Plage de mesure du débit  | Modèle D2 : Echelle de 1:2 (plage de débit 50-100 %)                                                 |  |
| (ratio)                   | Modèle D5 : Echelle de 1:5 (plage de débit 20-100 %)                                                 |  |
| Précision                 | ± 2 % P.E (Pleine Echelle)                                                                           |  |
|                           | La précision est indiquée à des fins de référence et dans des                                        |  |
|                           | conditions idéales d'utilisation, c'est-à-dire conduites droites,                                    |  |
|                           | conformité en température, pression, viscosité et densité. Nous                                      |  |
|                           | vous recommandons de toujours choisir la plage de débit du                                           |  |
|                           | débitmètre de sorte qu'il se situe au milieu de la plage du                                          |  |
|                           | débitmètre. Par exemple : si vous avez un débit de 110 l/min                                         |  |
|                           | maximum et que le débit normal est de 90 l/min, choisissez le                                        |  |
|                           | débitmètre D2 Eletta avec une plage de débit comprise entre 60 et                                    |  |
|                           | 120 l/min. Cela vous donnera la plus grande précision puisque votre                                  |  |
|                           | débit se trouvera au milieu de la plage de débit du contrôleur et                                    |  |
|                           | vous donnera également une perte de pression plus faible                                             |  |
| Pression                  | Classe de pression : PN16 / ANSI 150 lbs                                                             |  |
|                           | Pression statique maxi : 16 bar (232 psi)                                                            |  |
|                           | Pression statique mini : une pression de ligne d'environ 1 bar (14                                   |  |
|                           | psi) est nécessaire pour un fonctionnement correct                                                   |  |
| Classe de protection      | IP65 (NEMA4)                                                                                         |  |
| Plages de température     | Unité de contrôle                                                                                    |  |
|                           | Température de fonctionnement : de 10 à 65 °C (14 à 149 °F)                                          |  |
|                           | Des températures process plus élevées peuvent être atteintes par                                     |  |
|                           | une installation à distance de l'unité de contrôle, reportez-vous au                                 |  |
|                           | chapitre 2.5 «Montage séparé»                                                                        |  |
|                           | Section de canalisation                                                                              |  |
|                           | GL et FA : de -10 à 120 °C (14 à 248 °F)                                                             |  |
|                           | GSS et FSS : de -10 à 250 °C (14 à 482 °F)                                                           |  |
| Bloc d'alimentation       | 24 Vdc, ±2 Vdc                                                                                       |  |
| Sortie                    | 4-20 mA, impulsion ou frequence 200-1 000 Hz (taux de                                                |  |
|                           | rafraîchissement de la sortie analogique)<br>Reportez-vous au chapitre 2.6 «Installation électrique» |  |
|                           | Reportez-vous au chapitre 2.6 «Installation electrique»                                              |  |
| Cable de connexion        | Paire torsadee blindee, min. 0,2 mm² (0,0031 pouce²)                                                 |  |
| Consommation de courant   | MidX 50 MA                                                                                           |  |
| Relais à alarme           | plage de débit                                                                                       |  |
|                           | Max · 50 V ac/dc                                                                                     |  |
|                           | Min : 1 mA = 5 Vdc                                                                                   |  |
|                           | Canacité de commutation max : 30 W                                                                   |  |
| Matériaux : membrane      | NBR (caputchouc nitrile) standard nour GL/EA en ontion sur                                           |  |
| joints toriques et joints | GSS/ESS                                                                                              |  |
|                           | EPM (viton), standard sur GSS/ESS, en option sur GL/EA                                               |  |
|                           | FPDM (Éthylène Propylène Diène) en ontion sur tous les modèles                                       |  |
| Matériaux : entretoises   | Canalisations GL : plastique polyamide (de $-10 \ge 120 \degree C / 14 \ge 248 \degree E)$           |  |
|                           | Canalisations FA : plastique polyamide DN15-100 (de -10 à 120 °C                                     |  |
|                           | /14 à 248 °F)                                                                                        |  |
|                           | Acier inovvdable DN125 – 400 EN 1 4404 (ASTM 316L)                                                   |  |

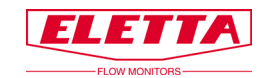

# **2** Installation

## 2.1 Déballage

Avant l'installation, nous vous prions de bien vouloir effectuer les étapes suivantes :

1) Vérifiez qu'il n'y a pas de dommages externes sur l'emballage avant l'ouverture. S'il y a des dommages, vérifiez si le débitmètre a été endommagé. S'il y a des dommages sur le débitmètre causés par le transport, veuillez contacter votre transitaire.

2) Vérifiez que les pièces livrées correspondent à la liste de colisage. Vérifiez aussi que les informations sur la plaque signalétique correspondent à ce que vous avez commandé. La plaque signalétique se trouve sur le dessus de l'unité de contrôle, reportez-vous au chapitre 1.7 «Plaque signalétique».

Le matériel d'emballage est constitué de matériaux recyclés, respectueux de l'environnement, et nous vous prions de traiter ce matériel de manière à avoir le moins d'impact possible sur l'environnement.

## 2.2 Préparations

Avant l'installation, nous vous prions de bien vouloir effectuer les étapes suivantes :

1) Eletta recommande de choisir une position correcte pour l'installation du débitmètre dans votre système de canalisation. Le tableau ci-dessous sert de guide de référence.

| Fluide à contrôler | Installation correcte |
|--------------------|-----------------------|
| Liquide            | Niveau Bas            |
| Gaz                | Niveau Haut           |

2) Vérifiez que le sens du débit prévu dans votre process correspond à la direction du débit du débitmètre. La direction du débit est indiquée par une flèche rouge qui est montée sur la section de canalisation GL/FA. Sur la version GSS/FSS, il y aura une flèche gravée sur la section de canalisation. S'il y a une inadéquation avec la direction du débit, il faut se reporter au chapitre 3.2 «Changer la direction du débit interne (GL/FA) afin qu'il y ait correspondance avec la direction de débit souhaitée. Il n'est pas possible de changer la direction du débit sur la version GSS/FSS sans commander une nouvelle section de canalisation car les canaux de direction du débit sont fixes pour le sens de débit spécifique et ne peuvent pas être inversés.

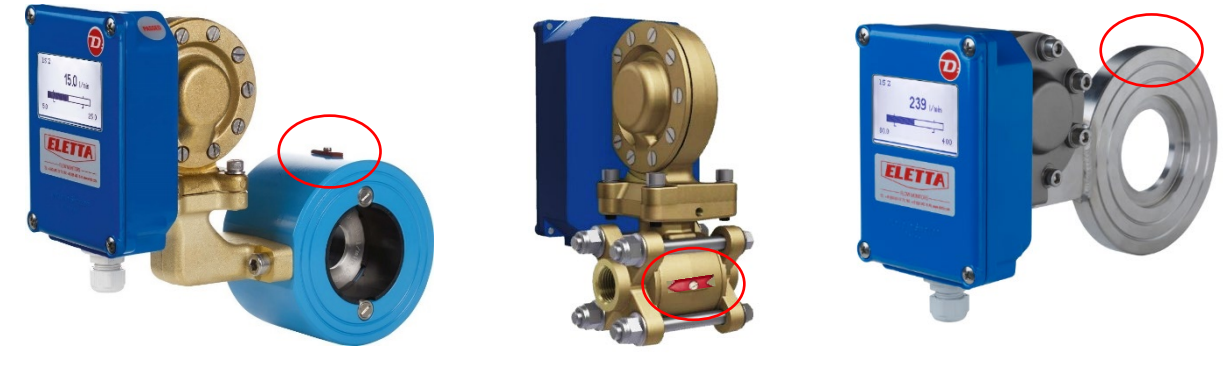

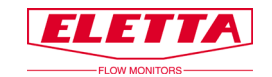

## 2.3 Installation du débitmètre

# Remarque ! Avant de commencer l'installation, veuillez vous assurer que la canalisationterie n'est pas sous pression du fait de débit de liquides ou de gaz !

Le débitmètre peut être installé verticalement, horizontalement ou de manière inclinée. Nous vous conseillons de ne pas installer le débitmètre à l'envers, ceci afin d'éviter que les particules dans le liquide ne s'accumulent pas dans la chambre de la membrane. Veuillez utiliser un filtre dans le conduit si vous pensez qu'il y a des particules dans le liquide. Vous trouverez ci-dessous les orientations d'affichage disponibles, l'orientation d'affichage sera préconfigurée en fonction du code d'orientation (A/R, B/L, C/R, etc.) qui a été spécifié lors de la commande du débitmètre.

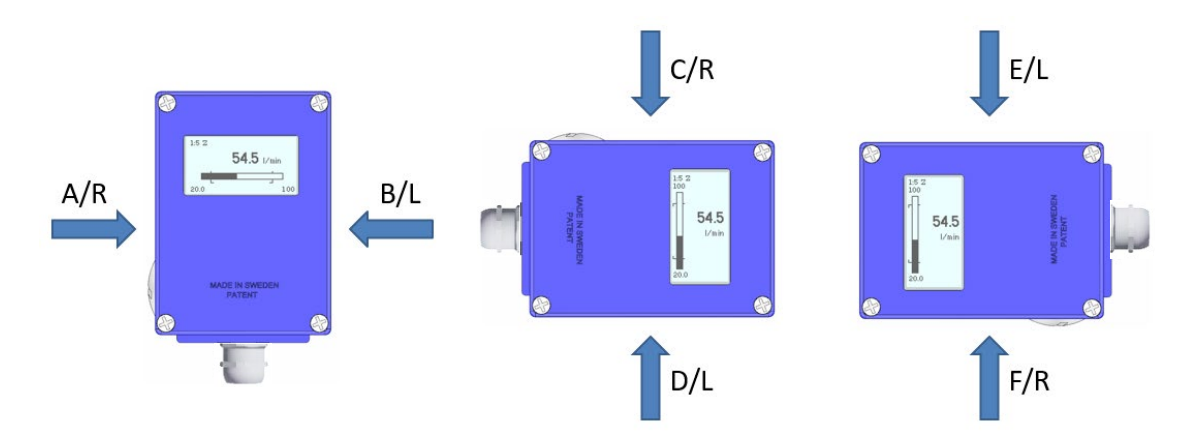

Il est très important que le débitmètre soit monté dans la bonne direction de débit car, dans le cas contraire, le débitmètre ne pourra pas fonctionner. La flèche de direction du débit qui est située sur la section de canalisaiton indique la direction de débit qui doit correspondre à la direction de débit dans le système.

La canalisation doit être rigide et dépourvue de vibrations. Il faut éviter autant que possible de raccorder des flexibles directement au débitmètre. Sur le côté arrière de la section de canalisation GL, il y a un trou fileté M6 qui peut être utilisé pour fixer le débitmètre à un mur ou à un support équivalent en utilisant une équerre de montage (non fournie).

Pour les sections de canalisation FA et FSS, le débitmètre peut être fixé en utilisant des supports rigides. Nous recommandons l'installation de supports à la fois en amont et en aval pour éviter un stress inutile sur la zone d'installation.

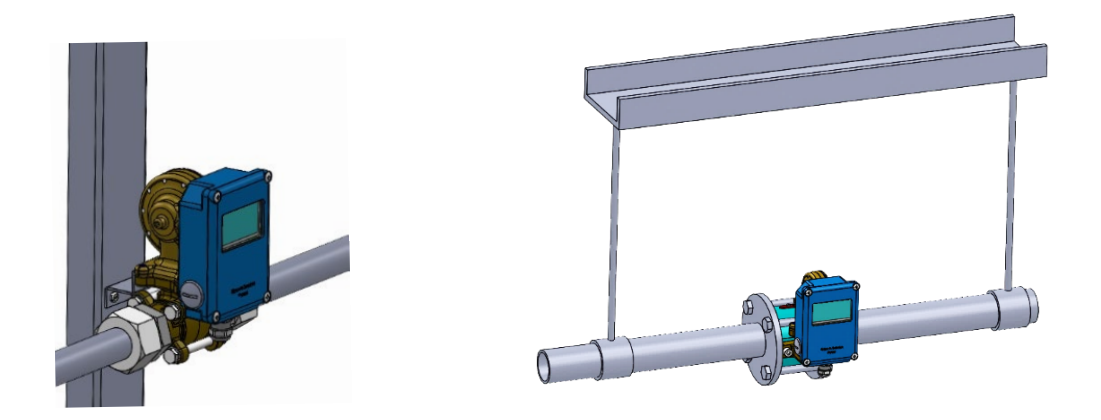

Si votre système de canalisation subit des vibrations, nous recommandons d'effectuer un montage séparé de la section de canalisation et de l'unité de contrôle. Reportez-vous au chapitre 2.5.

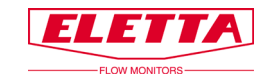

#### Installation de canalisations taraudées

Dans le cas où le diamètre intérieur des canalisations, incluant les raccords, ne correspond pas au diamètre intérieur de nos canalisations, ceci peut produire des imprécisions. Les raccords dont le diamètre intérieur est inférieur au diamètre intérieur de la section de tuyau Eletta peuvent créer un trop faible débit, et ainsi provoquer une pression différentielle trop faible et ainsi entraîner une erreur de mesure. Reportez-vous au chapitre 7 «Tableaux des dimensions» pour les diamètres intérieur et extérieur de nos différentes sections GL/GSS.

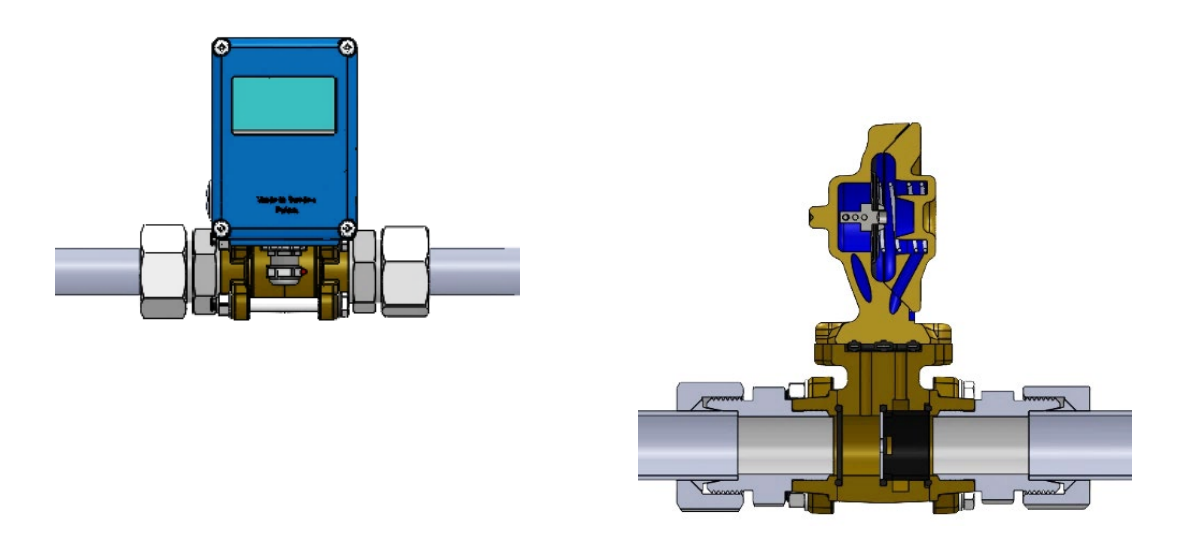

#### Installation de la section de canalisations à brides

Les versions FA et FSS doivent être alignées avec les contre-brides compteur et ne doivent pas être soumises à un stress lié à des boulons inégalement serrés. Les modèles à bride sont fournis avec deux joints d'étanchéité en fibre que nous vous recommandons d'utiliser car ils sont dimensionnés en fonction de nos dimensions de sections. Veuillez vous assurer que les joints sont bien alignés et ne gênent pas la libre circulation.

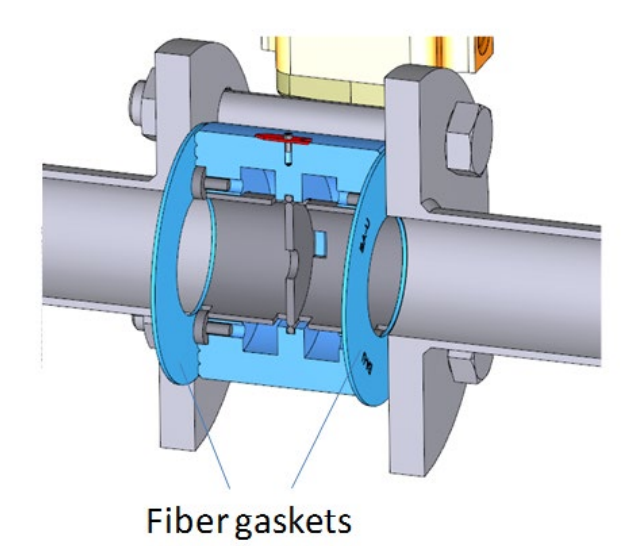

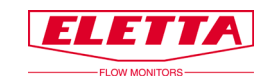

#### **Conduites droites**

Pour obtenir une précision maximale, assurez-vous que le système de canalisation a suffisamment de conduites droites en amont et aval du débitmètre installé.

Nous recommandons que les conduites droites soient d'au moins 10 à 15 fois le diamètre du tuyau en amont et 5 fois le diamètre du tuyau en aval.

Veillez également à ce qu'il n'y ait aucune vannes, coudes ou changement de diamètre, ceci afin d'éviter des perturbations de débit qui pourraient causer une lecture inappropriée du flux.

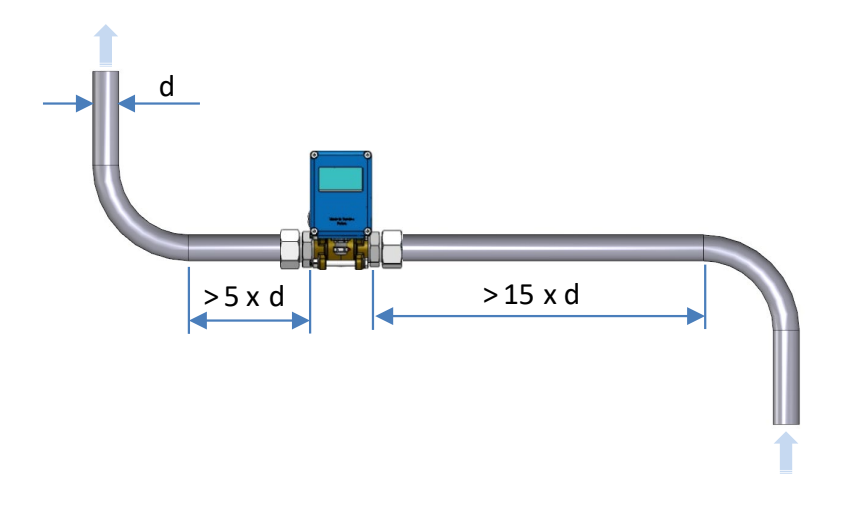

#### Remarque !

Dans les applications où une précision maximale n'est pas nécessaire, les longueurs des conduites peuvent être

réduites. Notez qu'il est pratiquement impossible de prévoir où et quand un débit sera stable après une perturbation. Par conséquent, la recommandation ci-dessus est donnée à titre indicatif, c'est-à-dire en tant que méthode ayant montré son efficacité pour assurer une exactitude des mesures. Si des conduites plus courtes

sont utilisées, Eletta ne peut pas garantir l'exactitude maximale spécifiée, ni prédire le débit dans votre application spécifique.

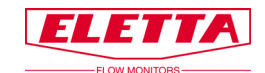

## 2.4 Installation et changement de l'unité de contrôle

Tous les débitmètres Eletta sont conçus pour être un instrument modulaire et polyvalent. Le système modulaire vous permet de mettre à niveau, reconstruire ou ajouter d'autres fonctions à celles déjà installées sur le débitmètre.

Par exemple : si vous souhaitez mettre à niveau un appareil de la série V ou S, avec des microswitchs, et le faire passer à un appareil de la série D qui comprend des relais réglables et une sortie mA à impulsion ou fréquence, ceci peut être fait facilement. Il vous suffit de commander une nouvelle unité de contrôle de la série D pour remplacer votre ancienne unité de contrôle et de garder votre section de canalisation existante ainsi que l'orifice.

Vous obtiendrez l'unité de contrôle avec la chambre de membrane incluse. Assurez-vous de commander la bonne matière de chambre de membrane et les pièces en caoutchouc (membrane, joints toriques et levier) et vous obtiendrez une unité de contrôle déjà testée et calibrée et prête à être installée sur la section de canalisation, sans aucun réglage ou reétalonnage à effectuer sur place. Tous les contrôleurs de débit DP Eletta fonctionnent avec la même pression différentielle dans leur gamme spécifique, reportez-vous au chapitre 4.2 «Perte de charge».

En option, nous avons également un manifold avec des vannes d'isolement pour les versions GL/FA et GSS/FSS. Le manifold est installé entre l'unité de contrôle et la section de canalisation, ceci permet de déposer l'unité de contrôle de la section de canalisation alors que le système fonctionne toujours. Si vous ne disposez pas d'un manifold installé, vous devez arrêtrer votre process et vous assurer que la canalisation n'est pas sous pression avant de changer l'unité de contrôle.

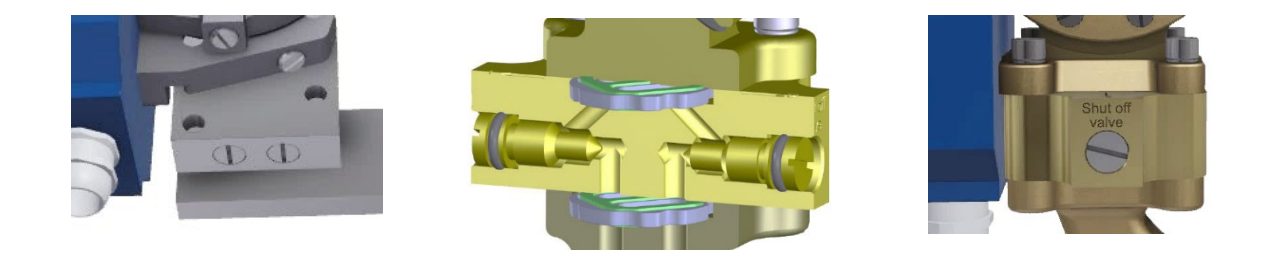

#### Remarque !

Avant de démarrer, assurez-vous que le système de canalisation n'est pas sous pression ou fermez les vannes d'isolement si vous avez installé un manifold. Mettez l'alimentation électrique hors tension, puis débranchez les câbles du bornier.

#### Sur la section de canalisation GL/FA

Desserrez les quatre (4) vis hexagonales qui maintiennent la chambre de membrane à la section de canalisation. **Ne retirez pas le boîtier bleu de la chambre de membrane à quelque moment que ce soit !** Remplacez le sélecteur de sens du débit s'il est endommagé (disponible en tant que pièce détachée). Installez la nouvelle unité de contrôle et serrez à nouveau les quatre (4) vis 6 pans.

#### Sur la section de canalisation GSS/FSS

Desserrez les deux (2) vis 6 pans qui maintiennent la chambre de membrane à la section de canalisation. **Ne retirez pas le boîtier bleu du boîtier de la chambre à quelque moment que ce soit !** Remplacez les joints toriques s'ils sont endommagés (pièces de rechange fournies avec votre unité de contrôle). Installez la nouvelle unité de contrôle et serrez à nouveau les deux (2) vis.

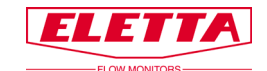

## 2.5 Montage séparé de l'unité de contrôle et de la section de canalisation

Parfois, il est nécessaire que la section de canalisation et l'unité de contrôle soient situées séparément l'une de l'autre. Les raisons peuvent être le manque de place, la température élevée du process ou les vibrations. La section suivante détaille notre kit de montage séparé.

La plaque à orifice crée deux pressions, une de chaque côté de la plaque. Ces pressions sont diffusées sur les deux capteurs de pression dans l'unité de contrôle à travers des canaux dans la plaque de pression et la section de canalisation. Lors de l'installation séparée de la section de canalisation et de l'unité de contrôle, ces canaux sont prolongés grâce à l'utilisation de deux flexibles en plastique. C'est-à-dire que ces canalisations sont montés entre la section de canalisation et l'unité de contrôle à l'aide de deux adaptateurs.

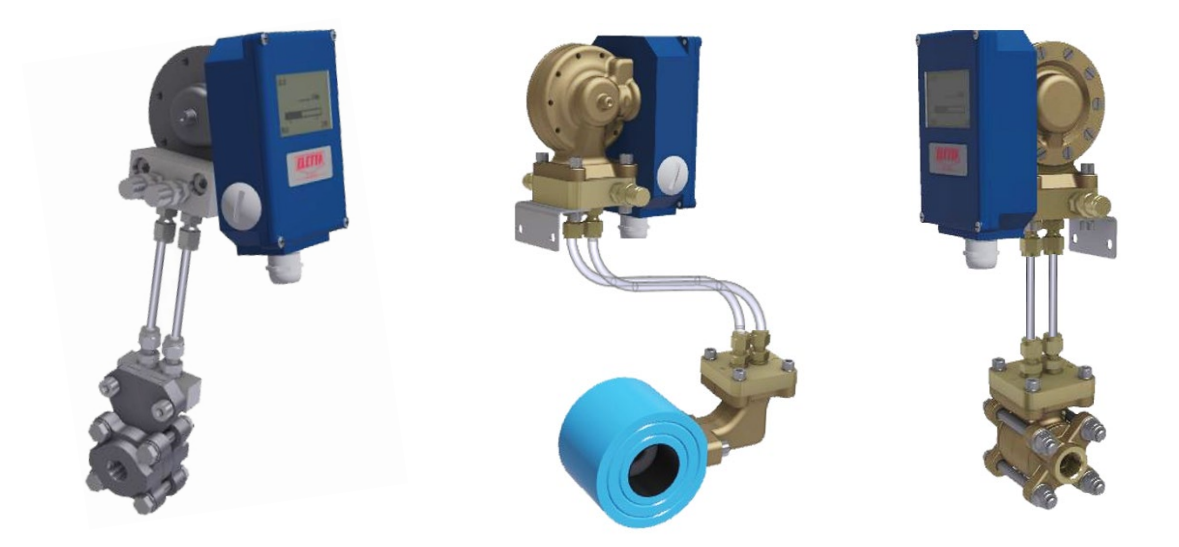

En standard, deux flexibles en plastique PA de 1,75 m (5,74 pieds) sont livrés avec le kit de montage séparé. Le diamètre est de 6 mm (0,23 pouce) et peut résister à une température maximale de 90 °C (194 °F) et à une pression maximale de 10 bar (145 PSI).

Les flexibles en plastique ne doivent pas être utilisés pour des températures supérieures à 90 °C (194 °F) ou pour une pression supérieure à 10 bar (145 PSI). Si la température ou la pression mesurée dépasse ces niveaux, nous recommandons d'utiliser des canalisationsx en cuivre ou en acier inoxydable. De tels canalisationsx ne sont pas inclus avec le produit. Choisissez un matériau en adéquation avec le type de liquide ou de gaz dans votre système. Si vous utilisez un produit chimique réactif, vérifiez auprès de votre fournisseur de tuyauterie quel matériau est le plus approprié pour une utilisation avec votre application.

Pour un montage séparé, vous avez besoin de deux adaptateurs différents. Un qui est installé sur la section de canalisation et l'autre pour l'unité de contrôle. L'adaptateur de l'unité de contrôle dispose de vannes pour purger l'air emprisonné dans les tubes. Il y a aussi une equerre pour montage mural.

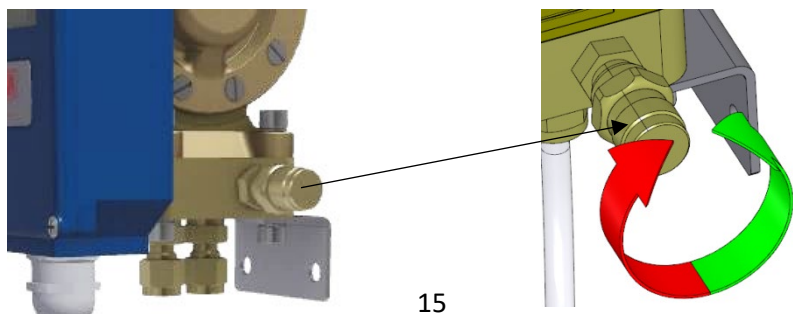

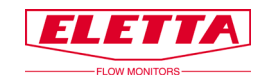

## 2.5.1 Montage déporté - Installation

Nous recommandons d'installer la section de canalisation et l'unité de contrôle aussi près que possible l'une de l'autre. Ceci facilitera le dépannage et l'étalonnage sur place.

Assemblez l'adaptateur de l'unité de contrôle sur boitier (tête) (voir le chapitre 2.4 sur la manière de séparer l'unité de contrôle et la section de canalisation). Si le montage déporté est commandé avec l'unité de contrôle et la section de canalisation, l'adaptateur sera assemblé en usine.

Recherchez un endroit approprié pour installer l'unité de contrôle. Nous recommandons que l'unité de contrôle soit installée là où elle sera la plus accessible pour son entretien.

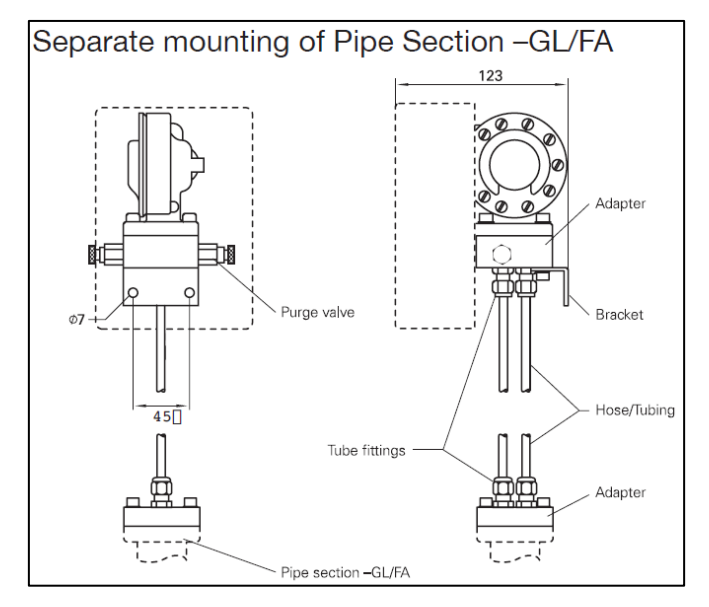

Assemblez l'adaptateur de la section de canalisation sur la section de canalisation (voir le chapitre 2.4 sur la manière de séparer l'unité de contrôle et la section de canalisation). Si le montage séparé est commandé avec l'unité de contrôle et la section de canalisation, l'adaptateur sera assemblé en usine.

Installez la section de canalisation selon les instructions figurant au chapitre 2.3. Dans ce cas, vous pouvez installer la section de canalisation dans n'importe quelle direction, verticalement ou horizontalement, et avec les canaux de pression orientés vers le haut, vers le bas ou sur le côté.

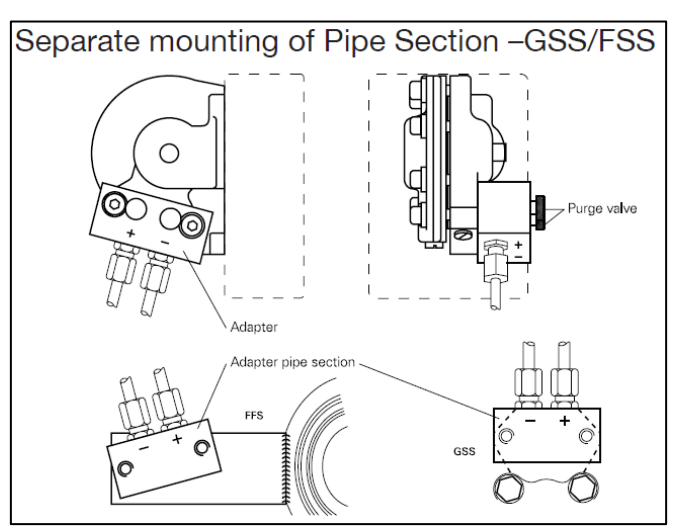

Lorsque vous remplissez le système avec du liquide pour la première fois, veillez à évacuer tout l'air emprisonné dans les tubes/canalisationx entre la section de canalisation et l'unité de contrôle. Le cas échéant, l'air peut provoquer une lecture inadéquate du débit, car l'air est compressible.

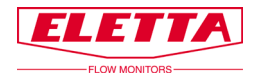

## 2.6 Installation électrique

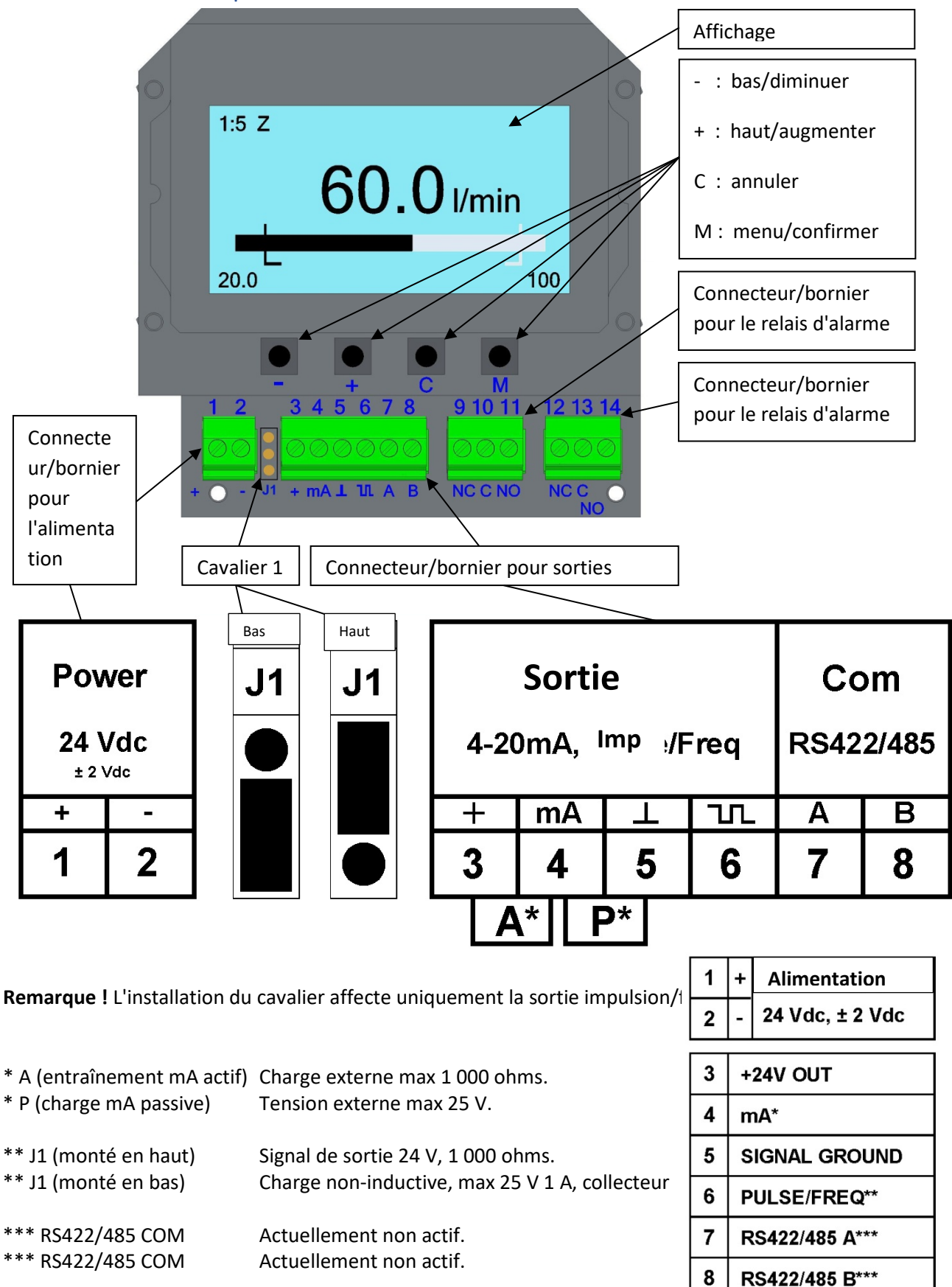

Connectez l'appareil selon le schéma ci-dessus. Notez qu'il est possible de retirer la partie supérieure des connecteurs pour faciliter le branchement du câble. Utilisez un câble de type blindé à paire torsadée, 0,2 mm<sup>2</sup> min.

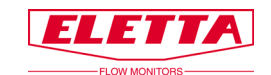

Toutes les connexions du bornier doivent être effectuées par l'intermédiaire du presse-étoupe inclus (PG9) et veuillez noter que vous avez deux alternatives de montage du presse-étoupe en fonction du côté par lequel vous voulez faire entrer les câbles. Nous recommandons que l'entrée des câbles soit située dans une direction vers le bas ou latérale, afin d'éviter que de l'humidité/de l'eau ne s'accumule à l'intérieur de l'appareil.

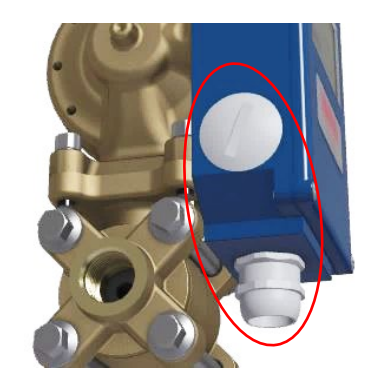

#### 2.6.1 Etalonnage en base zéro/non-zéro

Le signal de sortie analogique 4-20 mA est pré-étalonné en usine pour vous donner un signal à base zéro. Cela signifie que vous obtenez une lecture fixe de 4 mA lorsqu'il n'y a pas de débit et jusqu'à ce que la lecture de débit minimal soit mesurable, c'est-à-dire le minimum de la plage de débit déterminée par la plaque à orifice. Lorsque le débit atteint le débit mini mesurable, le signal se place sur la partie linéaire du signal.

Par exemple : le débitmètre D2 avec un ratio de 1:2 en débit aura un signal de sortie indiquant 4 mA entre 0-50 % de la plage de débit maximal et un saut à 12 mA lorsque le débit atteindra 50 % de la plage de début possible. Entre 50 à 100 % de la plage de débit, il est possible d'obtenir une sortie linéaire qui va de 12-20 mA. Le débitmètre D5 qui a un ratio de 1:5 ira ensuite de 7,2 mA à 20 mA dans la plage de débit possible (débit 20 %-100 %).

Le signal de fréquence suit le même schéma que le signal mA. Un débitmètre D2 va de 600 - 1 000 Hz dans la plage de débit possible du contrôleur et le D5 vous procure respectivement 360 - 1 000 Hz.

Un signal de sortie en base non-zéro peut être commandé en option, reportez-vous au schéma cidessous.

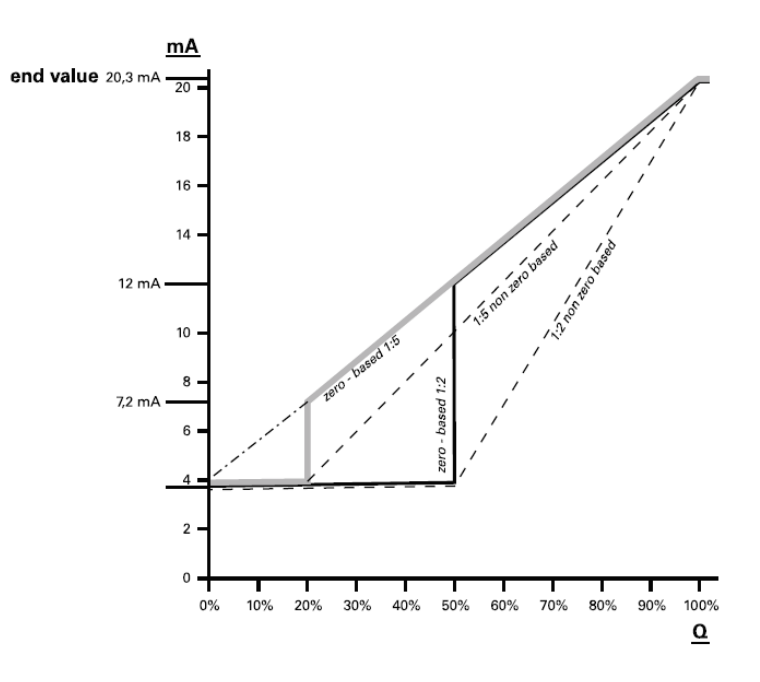

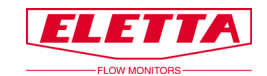

## **3 Fonctionnement**

## 3.1 Paramètres d'affichage

Pour changer les informations sur l'affichage, appuyez sur le bouton «*M*» et maintenez la touche enfoncée pendant deux secondes pour atteindre le «*Menu principal*».

Remarque !

3.1.1 Vue d'ensemble

Aucun des changements effectués dans le «*Menu principal*», hormis l'alarme et la simulation, n'aura d'effets sur la fonction de mesure du débit ; il s'agit uniquement d'un changement dans les informations affichées.

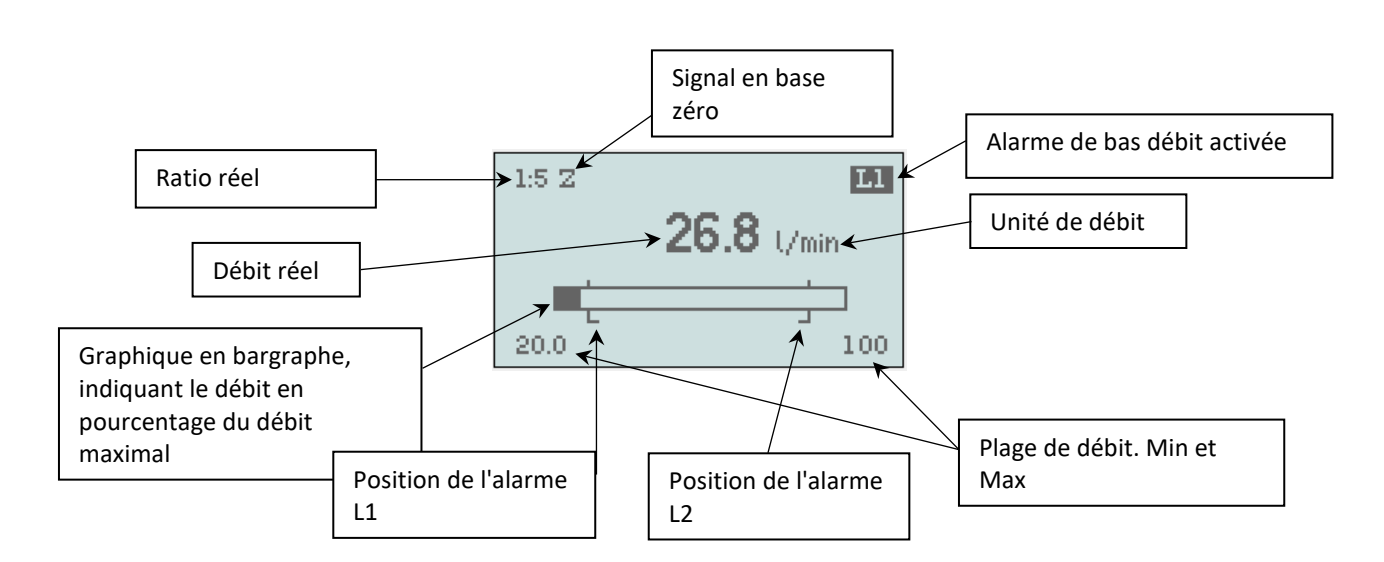

Lorsque vous connectez l'alimentation, l'écran s'éclaire, «Bas débit» et «L1» vont clignoter (si vous n'avez aucun débit dans votre canalisation en cours de traitement).

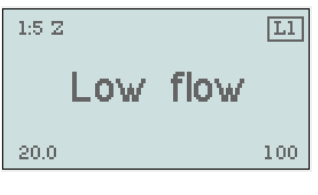

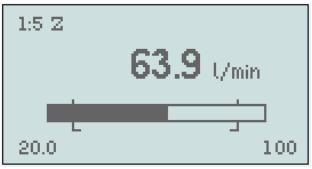

La valeur de débit s'affiche constamment tant que le débit est compris dans la plage de débit.

Avec 2 % en-dessous du Q mini et au-dessus du Q max, la valeur va clignoter avant de passer à «*Bas débit*» ou «*Débit élevé*»

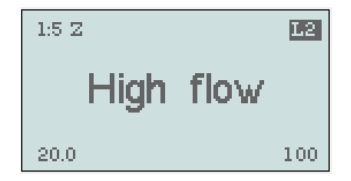

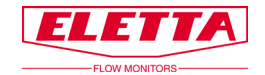

## 3.1.2 Langue

| Main       | menu    |
|------------|---------|
| Langua ge: | English |
| Settings   |         |
| Options    |         |
| Simulation |         |
| Info       |         |
| Beturn     |         |
|            |         |

| Main m     | enu     |
|------------|---------|
| Langua ge: | English |
| Settings   |         |
| Options    |         |
| Simulation |         |
| Info       |         |
| Return     |         |

Faire défiler le menu vers le haut ou vers le bas à l'aide des touches + ou

Lorsque le texte est mis en surbrillance (noir), cela signifie que vous pouvez modifier les paramètres.

Pour modifier la «Langue», appuyez une deuxième fois sur la touche «*M*» pour se déplacer vers la droite, et changez la langue avec les touches «+» ou «-».

Vous pouvez choisir entre : anglais, français, allemand, suédois, espagnol ou chinois.

#### Confirmez le choix avec la touche «M».

Pour quitter ce menu, faites défiler jusqu'à l'option «*Retour*» puis appuyez sur la touche «*M*» ou maintenez «*C*» enfoncé pendant 2 secondes. «*Retour*» vous fait revenir d'une étape en arrière dans le menu, la touche «C» vous ramène directement au mode de fonctionnement.

## 3.1.3 Paramètres

| Main menu       |         |  |
|-----------------|---------|--|
| Langua ge:      | English |  |
| <u>Settings</u> |         |  |
| Options         |         |  |
| Simulation      |         |  |
| Info            |         |  |
| Return          |         |  |

 Settings

 Lorsqu'il n'y a qu'un cadre autour du mot, vous ne pouvez rien modifier

 Q max:
 100

 Q min:
 20.0

 Q unit:
 1/min

 Output
 Image:

 Alarm
 Image:

 Lorsqu'il n'y a qu'un cadre autour du mot, vous ne pouvez rien modifier

 Car il n'y a qu'un seul champ d'information. Dans l'exemple de gauche,

 Vous pouvez voir la plage de débit réel, Q max et Q min

#### Unité de volume

Pulse

| Settings |       |  |
|----------|-------|--|
| Q max:   | 100   |  |
| Q min:   | 20.0  |  |
| Q unit:  | l/min |  |
| Output   |       |  |
| Alarm    |       |  |
| Pulse    |       |  |

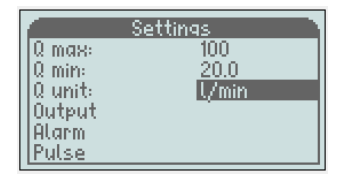

Faites défiler jusqu'à l'option «Réglages» avec la touche «–», appuyez

Faites défiler jusqu'à «*Unité Q*» avec la touche «-» et appuyez sur «*M*» pour se déplacer vers la droite et vous pouvez maintenant modifier les unités affichées à l'aide de «+/-» et choisir entre : % (de Q max), I/s, I/min, I/h, m<sup>3</sup>/min, m<sup>3</sup>/h, USGpm, CFM, CFH.

Confirmez le choix avec «M»

sur la touche «M» une fois.

Pour quitter ce menu, faites défiler jusqu'à l'option «*Retour*» puis appuyez sur la touche «*M*» ou maintenez «*C*» enfoncé pendant 2 secondes. «*Retour*» vous fait revenir d'une étape en arrière dans le menu, la touche «C» vous ramène directement au mode de fonctionnement.

**Remarque !** Pour ces modifications, vous n'avez pas besoin de modifier l'orifice, toutes les valeurs sont recalculées pour l'unité affichée.

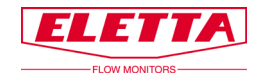

#### Sortie

| Settings |  |
|----------|--|
| 100      |  |
| 20.0     |  |
| U/min    |  |
| ·        |  |
|          |  |
|          |  |
|          |  |

Faites défiler jusqu'à l'option *«Sortie»* à l'aide de la touche «-» et appuyez sur la touche *«M»*.

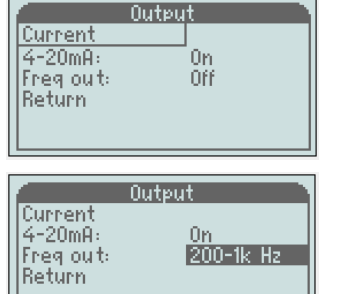

Dans ce menu, vous pouvez activer la sortie fréquence. La sortie est un type à collecteur ouvert, max 24 VDC/100mA. Elle permet une fréquence de 200 à 1 000 Hz ou une impulsion.

Pour activer la sortie, faites défiler jusqu'à l'option «*Fréq out*» et appuyez sur la touche «*M*».

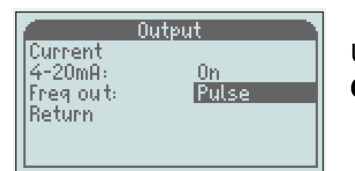

Utilisez +/- pour passer à «200-1k Hz» ou «impulsion» Confirmez le choix avec la touche «M»

Pour quitter ce menu, faites défiler jusqu'à l'option «*Retour*» puis appuyez sur la touche «*M*» ou maintenez «*C*» enfoncé pendant 2 secondes. «*Retour*» vous fait revenir d'une étape en arrière dans le menu, la touche «*C*» vous ramène directement au mode de fonctionnement.

#### Alarme

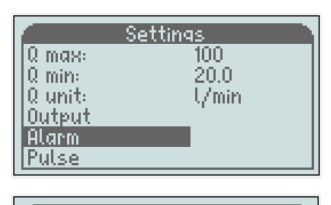

|   | Alarm 🗋                                             |                                                                                                    |  |
|---|-----------------------------------------------------|----------------------------------------------------------------------------------------------------|--|
|   | Q max:                                              | 100                                                                                                    |  |
|   | Q min:                                              | 20.0                                                                                                    |  |
|   | lQ unit:                                            | Umin I                                                                                                    |  |
|   | L1 trig:                                            | Falling                                                                                                    |  |
| L | L2 trig:                                            | Rising                                                                                                    |  |
| Ľ | li i i i i                                          | 20.0                                                                                                    |  |
|   | Alarn                                               |                                                                                                    |  |
|   | Q max:                                              | 100                                                                                                    |  |
|   | Q min:                                              | 20.0                                                                                                    |  |
|   | lQ unit:                                            | Umin I                                                                                                    |  |
|   | L1 trig:                                            | Falling                                                                                                    |  |
|   | L2 trig:                                            | Falling                                                                                                    |  |
| - |                                                     | and a second second sec |  |
|   | α mux:<br>Ω min:<br>Ω unit:<br>L1 trig:<br>L2 trig: | 100<br>20.0<br>I/min<br>Falling<br>Falling                                                                                                    |  |

| Γ |          | Alarm   |
|---|----------|---------|
|   | Q min:   | 20.0    |
|   | 🛛 🛛 🖓 🔍  | 1/min   |
|   | L1 trig: | Falling |
|   | L2 trig: | Rising  |
|   | L1:      | 30.0    |
|   | L2:      | 90.0    |

| Γ |          | Alarm   |
|---|----------|---------|
|   | Q min:   | 20.0    |
|   | 🛛 🛛 🖓 🔍  | U/min   |
|   | L1 trig: | Falling |
|   | L2 trig: | Rising  |
|   | L1:      | 30,0    |
|   | L2:      | 10090.0 |

Pour modifier les paramètres d'alarme, faites défiler avec la touche «-» jusqu'à «Alarme» et appuyez sur la touche «M»

Faites défiler avec la touche «-» jusqu'à Trig L1 ou Trig L2 puis appuyez sur la touche «*M*» pour régler L1 ou L2 à la baisse ou à la hausse. L1 est réglé à la baisse et L2 est réglé à la hausse, par défaut, en usine.

L1 et L2 peuvent également être réglés sur baisse/hausse ou hausse/hausse.

Faites défiler avec la touche «-» jusqu'à L1 ou L2 puis appuyez sur la touche «*M*» pour mettre la sélection en surbrillance.

Pour régler la valeur de l'alarme, il faut la changer chiffre par chiffre à l'aide de «+/-» et confirmer avec «*M*». Le nombre suivant sera mis en surbrillance et vous répéterez ensuite la procédure jusqu'à obtenir la valeur désirée.

**Remarque !** Il n'est pas possible de régler l'alarme en dehors de la plage de débit (Qmin/Q max) Également la valeur d'Hyst a un impact sur les paramètres de l'alarme. L1 ne peut pas être supérieur à Q max - *«Hyst1»* et L2 ne peut pas être inférieur à Q min + *«Hyst2»*.

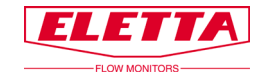

#### Hystérèsys

| Alarm    |         |  |
|----------|---------|--|
| L1 trig: | Falling |  |
| L2 trig: | Rising  |  |
| L1:      | 30.0    |  |
| L2:      | 90.0    |  |
| Hyst1:   | 2.5 %   |  |
| Hyst2:   | 2.5 %   |  |

| Alarm    |        |  |
|----------|--------|--|
| L2 trig: | Rising |  |
| L1:      | 30.0   |  |
| L2:      | 90.0   |  |
| Hyst1:   | 2.5 %  |  |
| Hyst2:   | 2.5 %  |  |
| Return   |        |  |

L'hystérèsys est nécessaire afin d'éviter que l'alarme n'oscille (va et vient) lorsque le débit est proche du point de réglage. L'hystérèsys peut être changée séparément pour chaque alarme entre 2,5, 5 et 10 % (de Q max). Pour modifier l'hystérèsys, vous devez faire défiler jusqu'à la valeur que

vous souhaitez modifier puis appuyer sur la touche «*M*» de manière à ce que la valeur se mette en surbrillance, ensuite il faut utiliser «+/-» pour changer puis confirmer avec la touche «*M*».

Pour quitter ce menu, faites défiler jusqu'à l'option «*Retour*» puis appuyez sur la touche «*M*» ou maintenez «*C*» enfoncé pendant 2 secondes. «*Retour*» vous fait revenir d'une étape en arrière dans le menu, la touche «C» vous ramène directement au mode de fonctionnement.

#### Impulsion

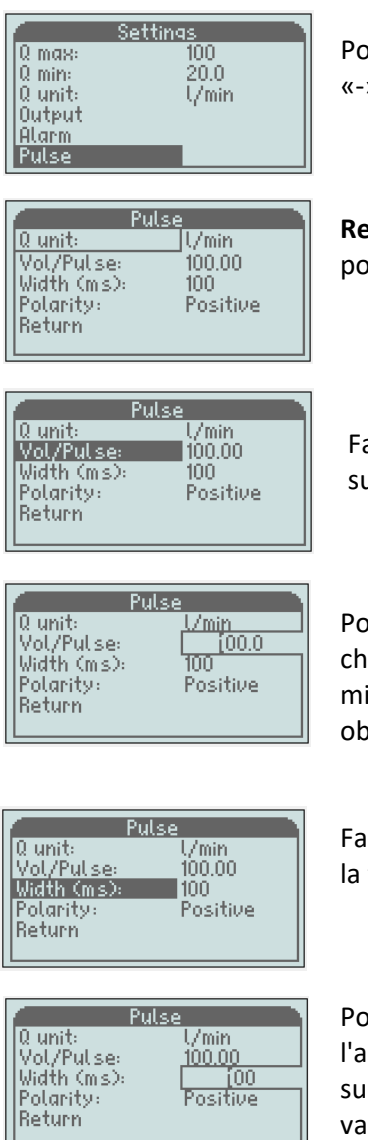

Pour modifier les paramètres d'impulsion, faites défiler avec la touche «-» jusqu'à «*Impulsion*» et appuyez sur la touche «*M*»

**Remarque !** L'impulsion a besoin d'être activée dans le menu *«Sortie»* pour que l'impulsion fonctionne.

Faites défiler avec la touche «-» jusqu'à «*Vol/Impulsion»* puis appuyez sur la touche «*M*» pour mettre la sélection en surbrillance.

Pour régler le volume d'impulsion par unité, il faut modifier chiffre par chiffre à l'aide de «+/-» et confirmer avec «M». Le nombre suivant sera mis en surbrillance et vous répéterez ensuite la procédure jusqu'à obtenir la valeur désirée.

Faites défiler avec la touche «-» jusqu'à «*Largeur (ms)*» puis appuyez sur la touche «*M*» et la boîte d'entrée s'allume.

Pour définir la largeur d'impulsion, il faut modifier chiffre par chiffre à l'aide de «+/-» et confirmer avec «*M*». Le nombre suivant sera mis en surbrillance et vous répéterez ensuite la procédure jusqu'à obtenir la valeur désirée.

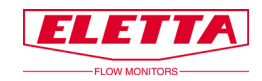

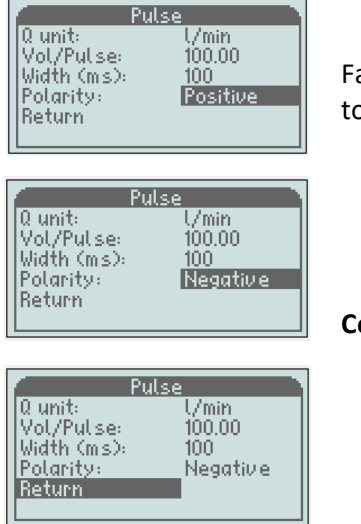

Faites défiler avec la touche «-» jusqu'à «*Polarité*» puis appuyez sur la touche «*M*» pour régler la polarité sur le positif ou le négatif.

Confirmez le choix avec la touche «M».

Pour quitter ce menu, faites défiler jusqu'à l'option «*Retour*» puis appuyez sur la touche «*M*» ou maintenez «*C*» enfoncé pendant 2 secondes. «*Retour*» vous fait revenir d'une étape en arrière dans le menu, la touche «C» vous ramène directement au mode de fonctionnement.

Faites défiler jusqu'à «Options» et appuyez sur «M»

#### 3.1.4 Options

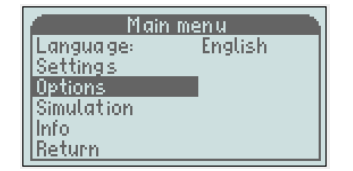

Totaliseur

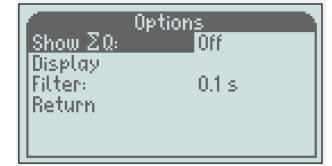

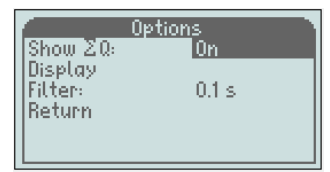

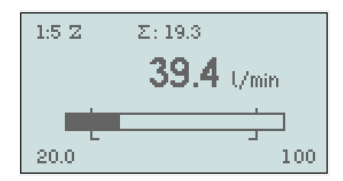

Vous trouverez ici le totaliseur, l'orientation de l'affichage et le filtre.

Pour activer le totaliseur, lorsque «*Montrer*  $\Sigma Q$ » est mis en surbrillance, appuyez sur «*M*» pour se déplacer vers la droite.

Utilisez «+ ou -» pour régler «*Marche*» et confirmez avec «*M*». Le totalisateur démarre au moment où vous confirmez «*Marche*». Appuyez sur «*C*» pendant 2 sec. pour revenir à la vue de fonctionnement.

La valeur du totaliseur est exprimée dans la même unité que celle affichée, donc si vous avez l/min, l/s ou l/h, l'unité est le litre, et si vous avez m<sup>3</sup>/min, m<sup>3</sup>/h la valeur totalisée est en m<sup>3</sup>.

Si votre unité est affichée en «%», le totaliseur ne fonctionnera pas

Le totalisateur fonctionne tant que le débit est compris dans la plage de débit. Si le débit se trouve en dehors de la plage ou s'il y a une coupure de courant, le totaliseur revient sur «*Arrêt*» et disparaît également de l'affichage. Si vous voulez revenir en mode de totalisation, il faudra le réactiver.

Il est également possible de redémarrer le compteur en appuyant sur «-» dans le «*mode de fonctionnement*».

**Remarque !** La valeur de fin pour le totaliseur est 99999, lorsque cette valeur est atteinte, le compteur s'arrête.

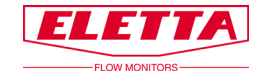

#### Affichage

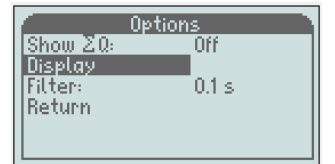

Display Rotate: 0° Back light: 75 % Return

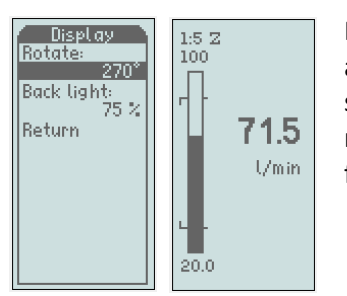

#### Rétro-éclairage

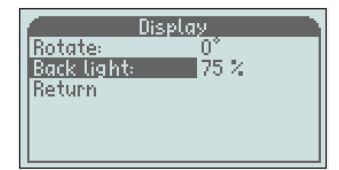

En fonction de l'orientation du montage du débitmètre, l'affichage peut être pivoté dans 4 angles différents, 0°, 90°, 180° et 270°.

Pour changer l'orientation, faites défiler jusqu'à l'option «Affichage» et appuyez sur «M» puis lorsque «Pivoter» est en surbrillance, appuyez sur «M» pour se déplacer vers la droite. Utilisez les touches «+» ou «-» pour faire pivoter jusqu'à l'angle souhaité, puis confirmez avec «M».

Pour quitter ce menu, faites défiler jusqu'à l'option «*Retour*» puis appuyez sur la touche «*M*» ou maintenez «*C*» enfoncé pendant 2 secondes. «*Retour*» vous fait revenir d'une étape en arrière dans le menu, la touche «C» vous ramène directement au mode de fonctionnement.

Le rétroéclairage peut être modifié en 5 niveaux différents, *Désactivé*, 25, 50, 75 et 100 %

Pour le modifier, appuyez sur «*M* » lorsque «*Rétroéclairage*» est en surbrillance et utilisez les touches «+» ou «-» pour régler la valeur souhaitée. Confirmez avec «*M*».

Pour quitter ce menu, faites défiler jusqu'à l'option «*Retour*» puis appuyez sur la touche «*M*» ou maintenez «*C*» enfoncé pendant 2 secondes. «*Retour*» vous fait revenir d'une étape en arrière dans le menu, la touche «C» vous ramène directement au mode de fonctionnement.

#### Filtre

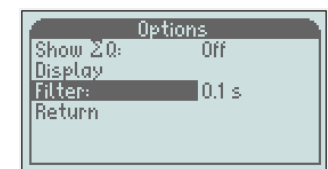

Ce filtre ralentira le temps de réponse pour le signal de sortie et la valeur de débit affichée.

Il peut être nécessaire d'utiliser cette fonction si rencontrez des problèmes de coups de bélier dans votretuyauterie ou des variation de débit, donnant une valeur instable sur l'affichage et au signal de sortie. Le filtre peut être réglé entre 0 et 26 secondes et le niveau de 0,1 sec est le réglage d'usine par défaut.

**Remarque !** N'appliquez pas le filtre à un niveau plus élevé que nécessaire car cela affectera la détection des «réels» changements dans le débit.

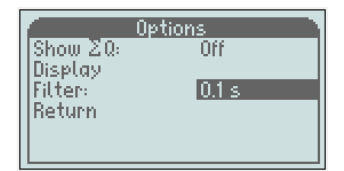

Pour modifier la valeur de filtre, faites défiler dans le menu «Options» jusqu'à ce que l'option «Filtre» s'affiche en surbrillance. Puis appuyez sur la touche «M» et pour valider la sélection. Pour régler la valeur, vous pouvez modifier chiffre par chiffre avec «+/-» si nécessaire et confirmer avec «M». Le nombre suivant sera mis en

surbrillance, continuez jusqu'à obtenir la valeur souhaitée puis confirmez avec la touche «*M*»

Pour quitter ce menu, faites défiler jusqu'à l'option «*Retour*» puis appuyez sur la touche «*M*» ou maintenez «*C*» enfoncé pendant 2 secondes. «*Retour*» vous fait revenir d'une étape en arrière dans le menu, la touche «C» vous ramène directement au mode de fonctionnement.

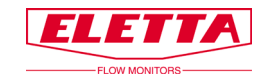

#### 3.1.5 Simulation

| Main menu                                                        |         |  |
|------------------------------------------------------------------|---------|--|
| Language:<br>Settings<br>Options<br>Simulation<br>Info<br>Return | English |  |

Cette fonction vous donne la possibilité de créer et de simuler un vrai signal mA provenant de l'appareil même si vous n'avez pas de débit. Par exemple, vous souhaitez vérifier d'autres instruments ou fonctions dans votre système. Dans ce cas, vous pouvez simuler un débit ou un signal mA souhaité en provenance de l'appareil.

**Remarque !** Il est seulement possible de simuler le signal mA, pas la sortie de fréquence

#### Avertissement !!!

Avant d'utiliser cette fonction, assurez-vous qu'il n'y a pas de débit dans le système, car cette simulation déconnectera le signal réel émis et dérangera les instruments de mesure.

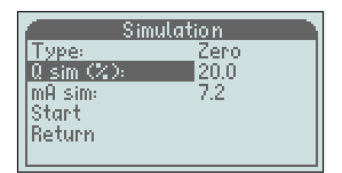

Pour activer la simulation, faites défiler les options dans «*Menu principal*» jusqu'à ce que «*Simulation*» soit en surbrillance et appuyez sur la touche «*M*». Faites défiler jusqu'à «*Q sim*» ou «*mA sim*» puis appuyez sur la touche «*M*», pour valider la sélection. Pour sélectionner la valeur que vous souhaitez, changez chiffre par

chiffre à l'aide de «+/-» puis confirmez avec la touche «*M*». Le nombre suivant sera mis en surbrillance et vous répéterez ensuite la procédure

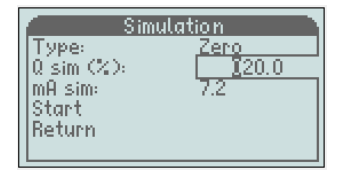

jusqu'à obtenir la valeur correcte. Confirmez avec la touche «*M*».

Faites défiler jusqu'à l'option «Démarrer» puis appuyez sur la touche «*M*» pour lancer la simulation

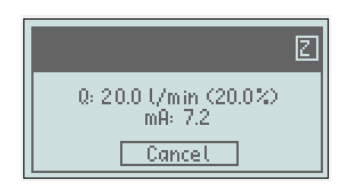

L'écran se met à clignoter noir/blanc au cours de la simulation. Pour annuler, appuyez sur la touche «*C*».

#### 3.1.6 Info

| Info    |        |  |
|---------|--------|--|
| IS/N    | 000001 |  |
| MB ID:  | 255    |  |
| Version | 2.00   |  |
| HW1     | B01    |  |
| HW2     | B01    |  |
| Туре    | Zero   |  |

Ce menu vous donne des informations sur la version du logiciel et du matériel ainsi que sur le type de signal de sortie, c'est-à-dire base zéro ou non-zéro.

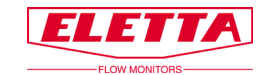

### 3.1.7 Réglage usine

## Avertissement !! Avertissement !!

#### Tous les changements dans ce menu auront un effet sur le fonctionnement du débitmètre.

Ce menu n'est nécessaire que si vous changez de place à orifice (une autre plage de débit) ou si vous souhaitez modifier le signal de sortie en passant de base zéro à base non-zéro ou inversement ou encore effectuer un réétalonnage du débitmètre. Toutes les autres configurations s'effectuent dans le «*Menu principal*»

Dans le mode de fonctionnement, vous avez accès au menu «*Réglage usine*» en appuyant simultanément sur les touches -, + et C, et en les maintenant appuyées pendant 2 secondes jusqu'à ce que le menu s'allume.

#### Changer le ratio

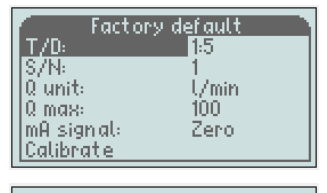

WARNING! Calibration invalid once TD is changed. Proceed? Cancel Yes T/D : permet de savoir le ratio réel de débit, dans ce cas 1:5 (Q min est cinq fois inférieure à Q max).

#### Avertissement !!!

pour se déplacer vers la droite.

confirmez avec la touche «M».

Si vous changez le ratio, vous devrez aussi changer la plaque à orifices et les ressorts dans la chambre de membrane, il faudra aussi effectuer un réétalonnage.

Ne changez pas le ratio sans avoir consulté d'abord l'usine Eletta.

Réglez la bonne unité pour le nouvel orifice à l'aide de «-/+» puis

I/s, I/min, I/h, m<sup>3</sup>/min, m<sup>3</sup>/h, US GPM, CFM, ou CFH

Faites défiler jusqu'à l'option «Unité Q» et appuyez sur la touche «M»

Faites défiler jusqu'à l'option «*Q max*» puis appuyez sur la touche «M» pour valider la sélection. Réglez la bonne valeur en fonction du nouvel

Pour régler la valeur, modifiez chiffre par chiffre avec «+/-» si nécessaire

et confirmez avec la touche «*M*». Le chiffre suivant sera mis en surbrillance et vous répéterez ensuite la procédure jusqu'à obtenir la

#### Changez la plage de débit pour un nouvel orifice

orifice.

bonne valeur.

| Factor:    | y default 💦 🗋 |
|------------|---------------|
| T/D:       | 1:5           |
| S/N:       | 1             |
| Q unit:    | U/min         |
| Q max:     | 100           |
| mA signal: | Zero          |
| Calibrate  |               |

| Factory default |              |  |
|-----------------|--------------|--|
| T/D:            | 1:5          |  |
| IS/N:           | 1            |  |
| Q unit:         | <u>U/min</u> |  |
| Q max:          | <u> </u>     |  |
| mA signal:      | Zero         |  |
| Calibrate       |              |  |

#### Signal de sortie

| Factor     | y default |
|------------|-----------|
| T/D:       | 1:5       |
| IIS/N:     | 1.        |
| Q unit:    | 1/min     |
| U max:     | 100       |
| MH signal: | Zero      |
| Laubrate   |           |

| Le signal de sortie peut être réglé de deux manières différentes ; «Zéro» |
|---------------------------------------------------------------------------|
| (en base zéro) signifie que 4-20 mA représente de 0 à 100 % de Q max.     |
| C'est la valeur la plus fréquente et le réglage usine.                    |

«*Non zéro* » (en base non zéro) signifie que 4-20 mA représente la plage de débit (4 mA = valeur min de la plage de débit), reportez-vous au graphique à la page suivante

| Factory                  | / default   |
|--------------------------|-------------|
| T/D:                     | 1:5         |
| 19719:<br>10 unit:       | - Úmin - II |
| Q max:                   | 100         |
| mA signal:<br> Calibrate | Non-Zero    |
| cuabrace                 |             |

Pour modifier, faites défiler jusqu'à l'option «*mA signal*» et appuyez sur la touche «*M*» pour se déplacer vers la droite, puis changez à l'aide de «+/-» et confirmez à l'aide de la touche «*M*»

Pour quitter ce menu, faites défiler jusqu'à l'option «*Retour*» puis appuyez sur la touche «*M*» ou maintenez «*C*» enfoncé pendant 2 secondes. «*Retour*» vous fait revenir d'une étape en arrière dans le menu, la touche «C» vous ramène directement au mode de fonctionnement.

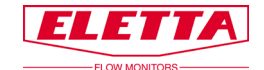

#### 3.1.8 Calibrer

| Ĩ |               |        |
|---|---------------|--------|
|   | Factory defo  | ault 🦪 |
|   | T/D: 1:5      | 5      |
|   | S/N: 1        |        |
| I | ∏Q`unit: U∕   | min    |
| I | 0 max: 10     | 0      |
|   | mA signal: Ze | eno    |
| I | Calibrate     |        |

#### Remarque ! Le débitmètre est déjà calibré en usine et il ne doit normalement pas être nécessaire de le réétalonner. Si vous souhaitez tout de même le faire, vous avez besoin d'un débitmètre étalon de manière à ajuster le débit correct. Un nouveau étalonnage du débit effacera l'ancien étalonnage d'usine et il ne sera pas possible d'y revenir.

Débit

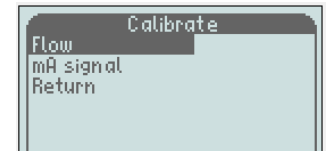

Faites défiler jusqu'à l'option «*calibrer*» puis appuyez sur la touche «*M*», ensuite lorsque «*Débit*» est mis en surbrillance, appuyez de nouveau sur la touche «*M*».

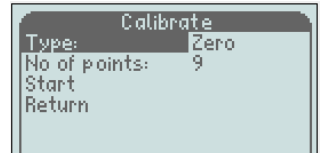

Calibrate Type: Zero No of points: 9 Start Return

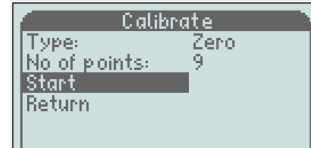

Choisissez «*Type*», zéro ou non-zéro, en appuyant sur la touche «*M*» et utilisez «-/+» pour modifier, ensuite confirmez avec la touche «*M*».

Faites défiler jusqu'à l'option «*Nb de points*» et choisissez combien de points vous souhaitez régler. En sortie d'usine, le ratio 1:5 est calibré à 9 points et le ratio 1:2 à 6 points (D5 et D2 respectivement). Modifiez le nombre de points en appuyant sur la touche «M» et la boîte d'entrée s'éclaire.

Réglez la valeur à l'aide de «+/-» et confirmez avec la touche «M».

Faites défiler jusqu'à l'option «*Démarrer*» à l'aide de «-» puis appuyez sur la touche «*M*»

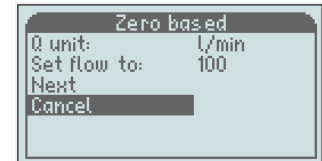

Si vous êtes arrivé jusqu'ici par erreur, vous pouvez interrompre ici l'étalonnage sans entraîner de changement ou bien vous pouvez poursuivre l'étalonnage en réglant un débit stable à travers votre débitmètre de référence correspondant à la valeur sur l'affichage «*Régler le débit sur*».

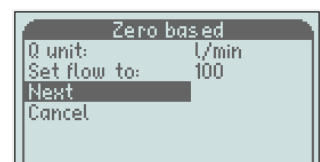

Déplacez à l'aide de «+» de façon à mettre en surbrillance «*Suivant*» et appuyez sur la touche «*M*» pour confirmer

Le réglage de l'étalonnage dure quelques secondes et pendant ce

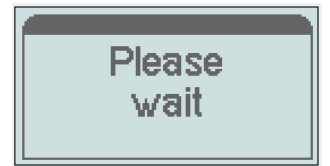

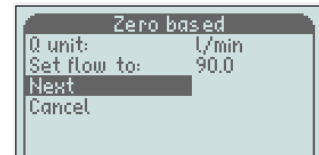

L'étape suivante de l'étalonnages'allume et vous pouvez vous ajuster au débit requis par le logiciel puis appuyez sur la touche «*M*» pour confirmer.

temps, vous devez garder le débit stable.

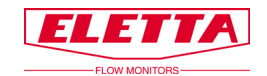

#### L' Etalonnage démarre toujours sur Q max et se termine sur Q min, il divise automatiquement les points de étalonnage proportionnellement à la plage de débit.

Calibration OK

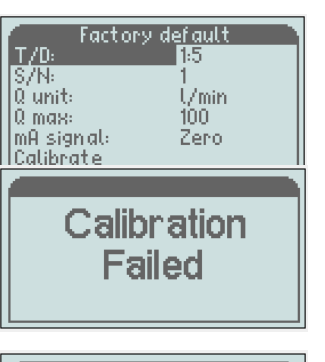

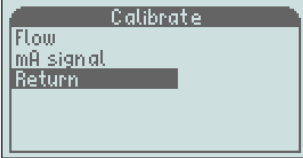

#### signal mA

| Factory    | 🛛 default |
|------------|-----------|
| T/D:       | 1:5       |
| S/N:       | 1         |
| Q unit:    | U/min     |
| Q max:     | 100       |
| mA signal: | Zero      |
| Calibrate  |           |

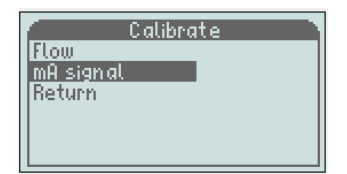

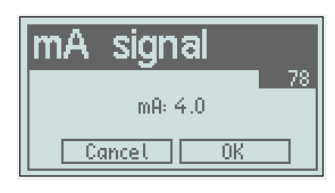

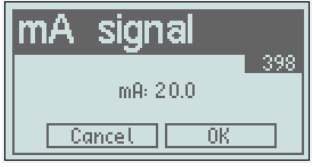

Répétez cette procédure tout au long de l'ensemble de l'étalonnage. Après l'étalonnage du dernier point, vous obtenez une confirmation qui vous permet de savoir sur l'étalonnage est «*OK*» ou s'il a «*Échoué*». Si l'étalonnage est OK, le nouvel étalonnage sera enregistré comme étant celui par défaut dans la mémoire E<sup>2</sup> et l'affichage reviendra au mode de réglage d'usine.

Pour quitter le menu, faites défiler jusqu'à l'option «*Retour*» puis appuyez sur la touche «*M*» ou maintenez la touche «*C*» enfoncée pendant 2 secondes.

Si l'étalonnage a échoué, l'affichage revient au «*Menu Calibrer*», et vous devez effectuer un nouvel étalonnage en commençant depuis le début la procédure d'étalonnage.

L'ancien étalonnage est toujours sauvegardé dans la mémoire E<sup>2</sup> jusqu'à ce qu'un nouveau étalonnage passe en OK.

Pour quitter ce menu, faites défiler jusqu'à l'option «*Retour*» puis appuyez sur la touche «*M*» ou maintenez «*C*» enfoncé pendant 2 secondes. «*Retour*» vous fait revenir d'une étape en arrière dans le menu, la touche «C» vous ramène directement au mode de fonctionnement.

Il est également possible d'étalonnger le signal mA de sortie depuis le débitmètre. Cela est déjà fait avant de quitter l'usine, mais si vous pensez pour une raison quelconque qu'il n'est pas correct, il est possible de régler le signal mA comme suit.

Débranchez les câbles de la sortie mA (3 et 4 sur le bornier) Connectez un compteur mA calibré (multimètre) aux bornes 3 et 4.

Faites défiler jusqu'à l'option «*Calibrer*» puis appuyez sur la touche «*M*».

Faites défiler jusqu'à l'option «*signal mA*» puis appuyez sur la touche «*M*».

4 mA s'affiche et vous pouvez maintenant comparer cette valeur avec votre multimètre et, si nécessaire, vous pouvez régler le signal provenant du débitmètre par incrément de 10 vers le haut ou le bas à l'aide des touches «-/+». Chaque incrément est de 0,05 mA. Réglez aussi finement que possible et confirmez à l'aide de la touche «*M*».

Le programme passera automatiquement à 20 mA. Répétez le processus de réglage ci-dessus puis appuyez sur la touche «*M*» pour confirmer.

Rebranchez les câbles sur les bornes 3 et 4.

Pour quitter ce menu, faites défiler jusqu'à l'option «*Retour*» puis appuyez sur la touche «*M*» ou maintenez «*C*» enfoncé pendant 2 secondes. «*Retour*» vous fait revenir d'une étape en arrière dans le menu, la touche «C» vous ramène directement au mode de fonctionnement.

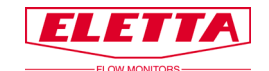

## 3.2 Changement de la direction de débit

Lors de la contrôle de votre débitmètre, vous devez toujours spécifier dans quelle direction le débitmètre sera monté, c'est-à-dire de quel côté le flux entrera dans la section de canalisation et dans quelle direction vous souhaitez lire l'affichage. Si pour une raison quelconque vous avez commandé ou reçu un débitmètre avec la mauvaise direction de débit, ou si des modifications ont été apportées dans votre système de canalisation et que vous avez besoin de changer la direction du débit, il est possible de le faire directement dans site.

Les modèles GL et FA sont livrés avec un sélecteur de direction de débit qui peut être utilisé dans les deux directions. Pour modifier la direction, desserrez les quatre (4) vis hexagonales qui maintiennent le boîtier de membrane à la section de canalisation. Retirez l'unité de contrôle et vous verrez le sélecteur de direction de débit. Placer le sélecteur de direction de débit dans la configuration adaptée à votre système.

N'oubliez pas de tourner la flèche rouge montée sur la section de canalisation (modèles GL et FA) afin de la mettre en correspondance avec la nouvelle direction de débit.

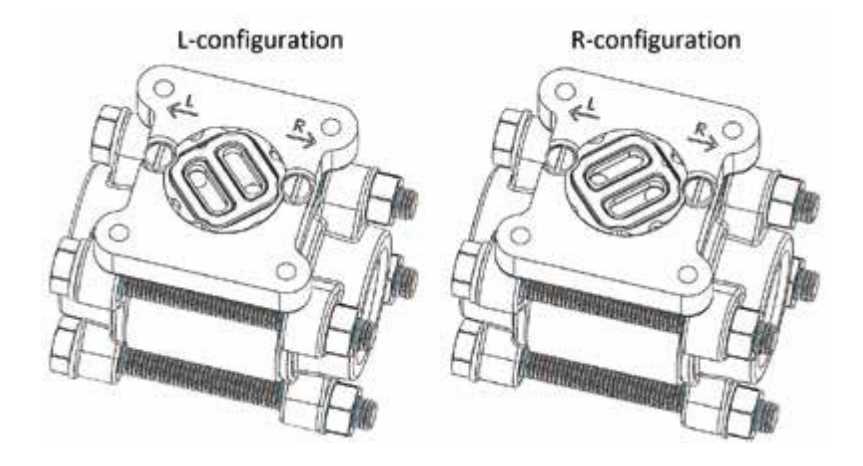

Les modèles GSS/FSS ne contiennent pas de sélecteur de direction de débit. La direction du débit est une partie intégrée à la section de canalisation, cela signifie que vous devez commander une toute nouvelle section de canalisation afin de changer la direction de débit.

## 3.3 Changement de plage de débit

Les débitmètres Eletta sont dotés d'une conception à orifice qui ne requiert pas de reétalonnage après l'échange de la plaque à orifices. Ceci peut être effectué sur site pour un changement facile des plages de débit. La plaque à orifices à l'intérieur de la section de canalisation est la seule partie qui doit être changée.

Vous pouvez utiliser n'importe quelle plage de débit et une plaque à orifices qui convient à l'application, tant que le débit se situe dans les limites de la plage du débitmètre.

À chaque fois que la plaque à orifices est changée sur site, nous vous demandons de contacter d'abord votre revendeur ou Eletta pour obtenir des conseils sur la bonne plaque à orifice. Les propriétés de chaque plaque à orifices sont soigneusement calculées et sont conçues pour correspondre aux conditions spécifiques de votre installation.

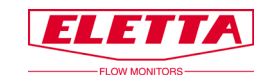

#### Pour le modèle fileté –GL

Desserrez les boulons qui retiennent la section de canalisation entre les brides de la canalisation (ne retirez pas les pièces filetées de la canalisation). Retirez uniquement le nombre de boulons nécessaire pour retirer le contrôleur de la canalisation, normalement il ne faut retirer que le boulon situé dans la position la plus haute pour sortir le contrôleur. Sortez l'entretoise qui maintient la plaque à orifices. Remplacez la plaque à orifices par la nouvelle plaque à orifices commandée et souvenez-vous que vous pouvez l'installer dans n'importe quelle direction. Réinstallez l'entretoise qui maintient en place l'orifice à l'intérieur de la section de canalisation. Installez le débitmètre dans le système de canalisation et serrez fermement les boulons à nouveau pour éviter des fuites.

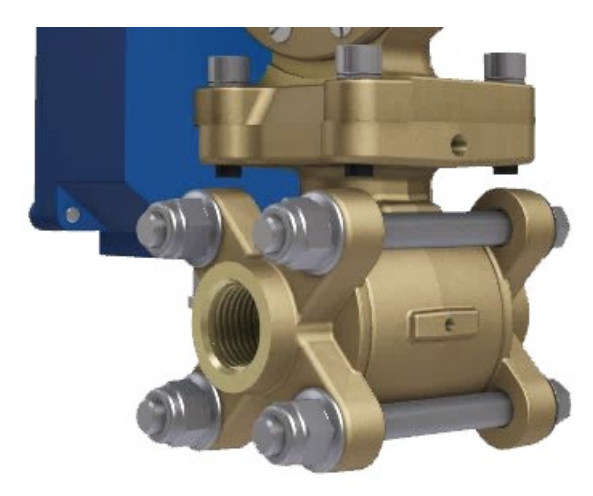

#### Pour le modèle fileté –GSS

Dans ce modèle, il n'y a pas de plaque à orifices amovible remplaçable et par conséquent, il est nécessaire de changer l'ensemble de la section de l'orifice avec le support pour obtenir une nouvelle plage de débit.

Veuillez suivre les instructions ci-dessus pour le modèle –GL pour le démontage de l'ensemble de la plaque à orifices avec le support. Retirez l'unité de contrôle de l'ancienne section de canalisation et installez-la sur la nouvelle section de canalisation. Remontez de nouveau le débitmètre sur la tuyauterie et serrez les boulons fermement.

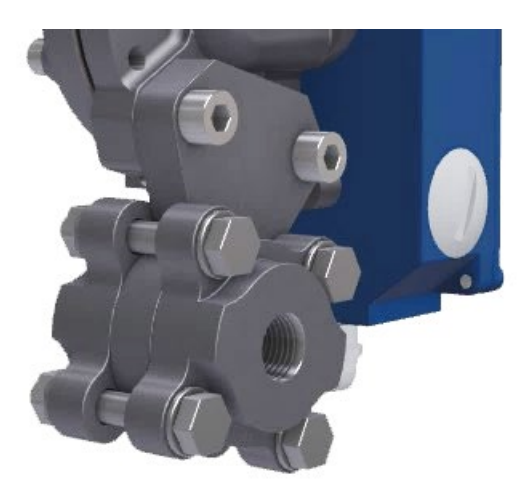

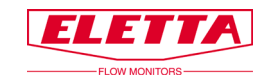

#### Pour le modèle à brides FA-

Veuillez suivre la procédure ci-dessus pour desserrer la section de canalisation des brides du compteur dans le système de canalisation, mais notez que les entretoises sont maintenues en place avec deux vis qui doivent être desserrées avant la dépose

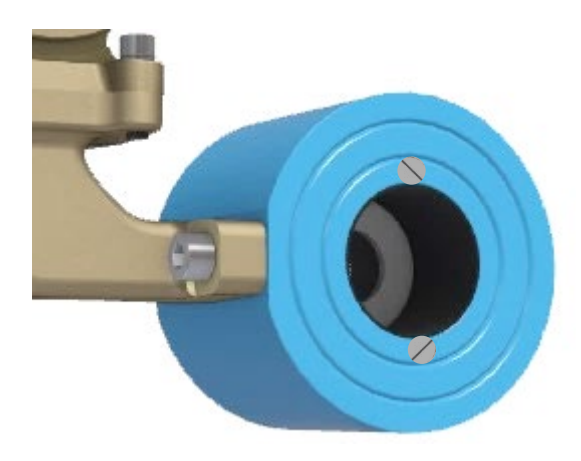

#### Pour le modèle à brides FSS-

Dans ce modèle, il n'y a pas de plaque à orifice amovible remplaçable et par conséquent, il est nécessaire de changer l'ensemble de la section de canalisation pour obtenir une nouvelle plage de débit. Veuillez suivre la procédure ci-dessus pour desserrer la section de canalisation des brides du compteur dans le système de canalisation. Retirez l'unité de contrôle de l'ancienne section de canalisation (section orifice) et installez-la sur la nouvelle section de tuyau. Remontez de nouveau le débitmètre sur la tuyauterie et serrez les boulons fermement. Vérifiez toujours qu'aucun joint ne gênera, en étant mal aligné, le débit lors de l'installation du débitmètre.

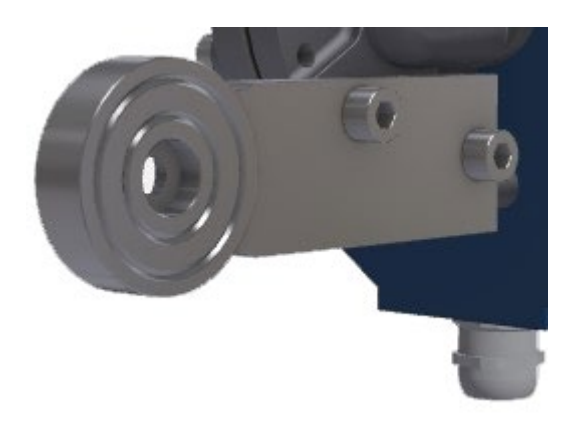

#### Changer la plaque signalétique

Lorsque vous changez la plaque à orifices afin d'obtenir une nouvelle plage de débit, il est nécessaire de remplacer la plaque signalétique par une plaque indiquant la nouvelle plage. Cette plaque signalétique doit être spécifiée avec la plaque à orifice lorsque vous commande votre nouvel orifice. (prenez soin auparavant de communiquer le n° de série de votre débitmètre).

#### Modifier la plage de débit affiché

Il est également important de modifier la plage de débit affiché dans l'affichage numérique afin d'obtenir l'affichage correct du débit. Ceci est fait dans les paramètres d'usine par défaut en changeant Q-max au débit maximum de votre nouvel orifice. Reportez-vous au chapitre 3.1.7 «Réglage usine».

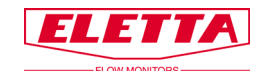

# 4 Mesure de la pression différentielle

## 4.1 Le principe de la pression différentielle

Le fonctionnement des débitmètres Eletta est basé sur le principe éprouvé et fiable de la pression différentielle. Les instruments utilisent des plaques à orifices à arêtes vives interchangeables conçues pour les différentes plages de mesure.

C'est probablement l'un des principes les plus anciens et les plus utilisés pour les mesures de débit. Le principe est un plus en ce qui concerne la simplicité et le faible coût. De plus, il existe une grande quantité de données de recherche et d'expérience, ce qui est utile pour prédire le comportement de certaines plaques à orifices.

Insérée dans la section de canalisation du débitmètre, la plaque à orifices constitue une zone de restriction qui entraîne une chute de pression après la plaque à orifice. Cette chute de pression varie en fonction du taux du débit. Cela signifie que, dans la direction du débit, il y aura une pression avant la plaque à orifices et une autre après la plaque. La première pression est légèrement plus élevée que la seconde.

Les deux pressions, avant et après la plaque à orifices, sont acheminées par deux canaux séparés dans l'unité de contrôle. Dans la plupart des débitmètres Eletta, la pression différentielle est détectée et mesurée par un mécanisme mécanique à l'intérieur de la chambre de membrane de l'unité de contrôle. Ce mécanisme transforme le mouvement en une valeur de taux de débit donnée par le signal de sortie.

Le débit (**Q**) et la pression différentielle ( $\Delta$ P) sont proportionnelles l'une de l'autre. La relation peut être calculée de manière approximative par la formule **Q** =  $\sqrt{\Delta}$ P.

## 4.2 Perte de charge

Étant donné que le débitmètre Eletta est basé sur le principe de la pression différentielle, il est inévitable qu'une petite chute de pression permanente du système ait lieu. La raison en est que la plaque à orifices réduit le débit dans la zone de débit à l'intérieur du canalisation et que cela affecte la pression.

Dans notre discussion, il est important de comprendre qu'il y a deux types de chutes de pression. La première est la chute de pression réelle, créée entre les deux côtés de la plaque à orifices. La seconde est la chute de pression permanente qui aura un effet minime sur le système.

La **chute de pression réelle** est un état temporaire qui se produit sur la plaque à orifices. En aval du débitmètre, la pression essaiera de revenir aux mêmes conditions qu'en amont. Normalement, le profil du débit sera retrouvé en aval après environ 10 à 15 fois le diamètre interne du canalisation. Cependant, en raison de pertes de friction causées par la plaque à orifices, la pression du système ne sera pas en mesure de récupérer toute l'énergie (pression), ainsi la pression du système sera d'une certaine manière moindre en aval. C'est ce que nous appelons **la chute de pression permanente**.

La chute de pression permanente peut être calculée approximativement par  $\Delta Pp = \Delta Pa * (1-B^2)$ , où les symboles représentent :

 $\Delta Pp$  = chute de pression permanente

**Δ**Pa = chute de pression réelle (voir la formule de chute de pression réelle sur la page suivante)

**ß** = rapport d/D. (d) = diamètre de l'alésage d'orifice. (D) = diamètre intérieur du canalisation.

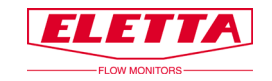

Normalement **B** est dans l'intervalle de 0,2 à 0,7 résultant en une perte de pression permanente de 0,96  $\Delta$ Pa-0,51  $\Delta$ Pa.

#### Exemple :

Pour le débitmètre Eletta D2-GL15 avec une plage de débit de 10-20 l/min en eau, l'exemple suivant peut être utilisé pour montrer comment calculer la valeur  $\Delta$ Pp (chute de pression permanente) à 15 l/min pour ledit contrôleur :

d = 10,2 mm D = 16,0 mm

Cela donne une valeur **B** de 10,2/16,00 = 0,6375, et un résultat de (1-**B**<sup>2</sup>) = 0,594

Pour utiliser cette valeur **ß** dans la formule ci-dessus, nous avons besoin de déterminer la valeur  $\Delta$ Pa. Nous pouvons soit utiliser le graphique de chute de pression réelle pour obtenir une valeur approximative, soit utiliser la formule réelle ci-dessous. Si nous utilisons la formule pour calculer la valeur  $\Delta$ Pp à 15 l/min, nous aurons :

**Δ**Pa = (15/20)<sup>2</sup> \* 200 mbar = 112,5 mbar

Afin d'obtenir au final la chute de pression permanente en utilisant les formules décrites ci-dessus, nous aurons  $\Delta Pp = \Delta Pa * (1-B^2)$ , ce qui, traduit en valeurs, signifie  $\Delta Pp = 112,5 * 0,594 = 66,82$  mbar.

# Formule de chute de pression réelle pression réelle

Pour un ratio de 1:2  $\Delta$ Pa = (Q/Qmax)<sup>2</sup> \* 2 000 mmH<sub>2</sub>O (196 mbar)

Pour un ratio de 1:5  $\Delta$ Pa = (**Q**/**Q**max)<sup>2</sup> \* 5 500 mmH<sub>2</sub>O (539 mbar)

Q = débit réel
 Qmax = débit maximal du débitmètre (selon la plaque à orifice)

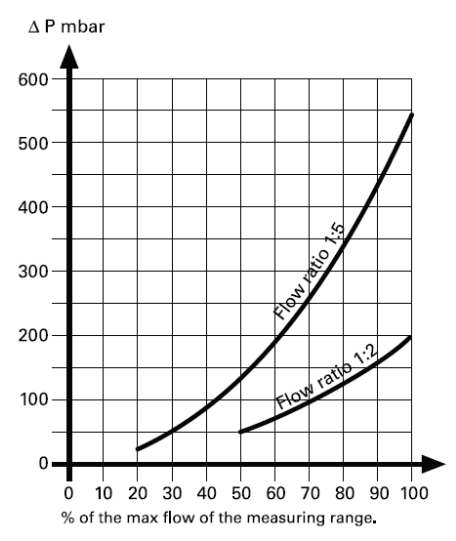

#### Plage de pression différentielle

| Turn down 1:2 | D2- | (± 2% F.S. Reading) | Dp-range: 500-2000 mmH2O |
|---------------|-----|---------------------|--------------------------|
|---------------|-----|---------------------|--------------------------|

| Flow    |      | 50%  |      |      | 62,5% |      |      | 75%  |      |      | 87,5% |      |      | 100%  |       |
|---------|------|------|------|------|-------|------|------|------|------|------|-------|------|------|-------|-------|
|         | -2%  |      | +2%  | -2%  |       | +2%  | -2%  |      | +2%  | -2%  |       | +2%  | -2%  |       | +2%   |
| %       | 49,0 | 50,0 | 51,0 | 61,3 | 62,5  | 63,8 | 73,5 | 75,0 | 76,5 | 85,8 | 87,5  | 89,3 | 98,0 | 100,0 | 102,0 |
| mA (Z)  | 11,8 | 12,0 | 12,2 | 13,8 | 14,0  | 14,2 | 15,8 | 16,0 | 16,2 | 17,7 | 18,0  | 18,3 | 19,7 | 20,0  | 20,3  |
| mA (NZ) | 3,7  | 4,0  | 4,3  | 7,6  | 8,0   | 8,4  | 11,5 | 12,0 | 12,5 | 15,4 | 16,0  | 16,6 | 19,4 | 20,0  | 20,6  |
| mm H2O  | 480  | 500  | 520  | 750  | 781   | 813  | 1080 | 1125 | 1170 | 1471 | 1531  | 1593 | 1921 | 2000  | 2081  |
| mbar    | 47   | 49   | 51   | 74   | 77    | 80   | 106  | 110  | 115  | 144  | 150   | 156  | 188  | 196   | 204   |

Turn down 1:5 D5- (± 2% F.S. Reading) Dp-range: 220-5500 mmH<sub>2</sub>O

| Flow                    |       | 20%  |      |      | 40%  |      |      | 60%  |      |      | 80%  |      |      | 100%  |       |
|-------------------------|-------|------|------|------|------|------|------|------|------|------|------|------|------|-------|-------|
|                         | -2%   |      | +2%  | -2%  |      | +2%  | -2%  |      | +2%  | -2%  |      | +2%  | -2%  |       | +2%   |
| %                       | 19,6  | 20,0 | 20,4 | 39,2 | 40,0 | 40,8 | 58,8 | 60,0 | 61,2 | 78,4 | 80,0 | 81,6 | 98,0 | 100,0 | 102,0 |
| mA (Z)                  | 7,1   | 7,2  | 7,3  | 10,3 | 10,4 | 10,5 | 13,4 | 13,6 | 13,8 | 16,5 | 16,8 | 17,1 | 19,7 | 20,0  | 20,3  |
| mA (NZ                  | ) 3,9 | 4,0  | 4,1  | 7,8  | 8,0  | 8,2  | 11,8 | 12,0 | 12,2 | 15,7 | 16,0 | 16,3 | 19,6 | 20,0  | 20,4  |
| mm H20                  | 211   | 220  | 229  | 845  | 880  | 916  | 1902 | 1980 | 2060 | 3381 | 3520 | 3662 | 5282 | 5500  | 5722  |
| 021-0 <sup>( mbar</sup> | 21    | 22   | 22   | 83   | 86   | 90   | 186  | 194  | 202  | 332  | 345  | 359  | 518  | 539   | 561   |

Graphique de chute de

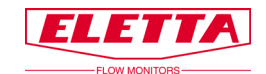

# 5 Dépannage

## 5.1 Débit erroné

Nous tenons à souligner le fait que tous les débitmètres sont calibrés et réglés individuellement avec de l'eau pour une installation de débit calibrée et spécialement construite pour cet usage dans notre usine. Cela signifie que nous avons étalonné les débitmètres en conditions de référence avec suffisamment de conduites droites avant et après la section de canalisation.

Si vous constatez que le débitmètre n'indique pas la même valeur que celle du compteur de référence sur site, ceci peut être dû soit au compteur de référence qui a été étalonné sous d'autres conditions de référence, soit au débitmètre qui est désormais utilisé sous d'autres conditions que les conditions de référence d'usine d'Eletta.

#### Si votre débitmètre indique une valeur erronée ou rien du tout

- Y a-t-il un signal de sortie, au moins 4 mA?
- L'alimentation utilise-t-elle une tension correcte ?
- Y a-t-il un débit quelconque dans la canalisation du système ?
- Le débitmètre est-il monté correctement en respectant la direction du débit ? Vérifiez que la flèche sur la section de canalisation correspond à la direction de débit du support
- Le débit est-il suffisant pour générer une pression différentielle ? Le débitmètre est conçu pour un débit minimal. Vérifiez la plage de débit.
- Avez-vous la bonne plaque à orifices pour l'application ? Vérifiez la plaque signalétique de l'appareil
- Si vous utilisez des «raccords à compression» pour raccorder votre appareil sur votre tuyauterie, assurez-vous que leurs diamètres intérieurs ne sont pas trop petits.
- Vérifiez que vous disposez d'un diamètre interne correct et de suffisamment de conduites droites en amont et en aval de la section de canalisation.

#### Si vous constatez la présence de liquide / de gaz à l'intérieur de l'unité de contrôle

La raison la plus probable est que la membrane à l'intérieur de la chambre de membrane est endommagée et a besoin d'être remplacée. Une nouvelle membrane est disponible à la vente en tant que pièce détachée. Contactez l'usine Eletta en cas d'incertitude sur la façon de changer la membrane. S'il y a du liquide à l'intérieur du boîtier bleu, le problème vient probablement d'un levier cassé et le fluide provient de la chambre de membrane et va dans le boitier bleu. Dans ce cas, vous avez probablement besoin d'envoyer l'ensemble de l'unité de contrôle en réparation puisque le changement du levier nécessite un reétalonnage de l'unité et ceci peut être difficile à effectuer sur site. Il se peut également que les cartes de circuit imprimé à l'intérieur de l'unité de contrôle aient été endommagées par le liquide qui a fuit.

#### Vous pouvez toujours contacter le service clientèle d'Eletta pour obtenir de l'aide et des conseils en cas de problème avec l'un de nos produits. Nous serons heureux de vous aider de la meilleure façon possible !

## 5.2 Pièces de rechange

Nous sommes fiers de dire que nos débitmètres sont bien connus pour leur longue durée de vie et la robustesse de leur construction, mais, inévitablement, il est parfois nécessaire de passer commande de pièces de rechange. Nous vous invitons à vous référer au chapitre 6 où vous pourrez trouver les schémas nomenclaturés montrant tous les composants inclus dans le débitmètre. Si vous avez installé le débitmètre série D Eletta dans une application très critique, nous vous recommandons d'avoir en stock une unité de contrôle complète, identique et pré-calibrée, reportez-vous au chapitre 2.4 pour voir comment installer une nouvelle unité de contrôle sur une section de canalisation existante. La section de canalisation se compose de pièces fixes et de matériaux en alliage cuivre/acier inoxydable, et il est très rare qu'il y ait une panne de cette pièce.

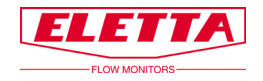

# 6 Pièces détachées

## 6.1 Schéma nomenclaturé D-GL/FA

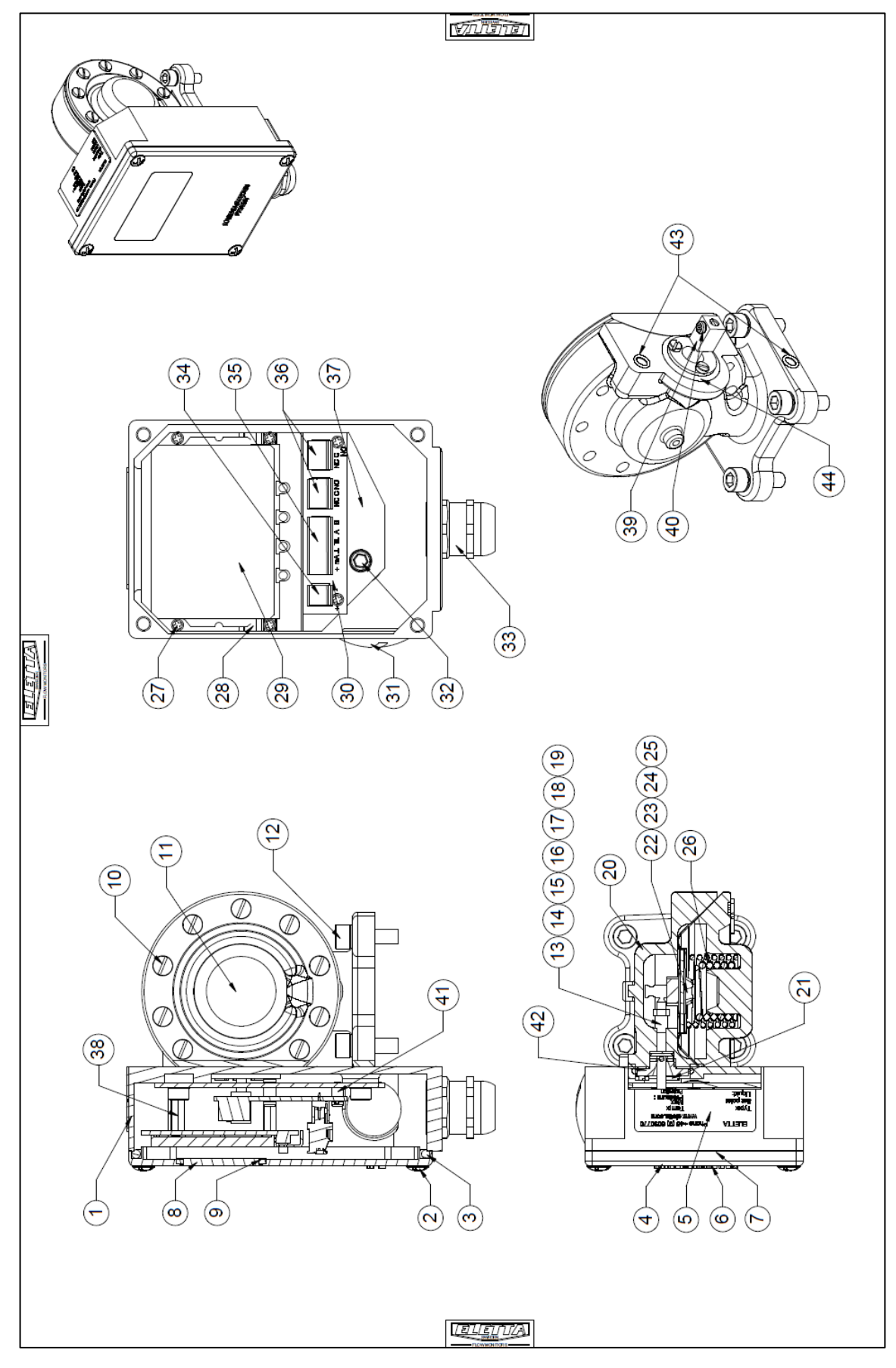

|                                                                                                    |                                                    |                                                          |                                      |                                                         |                                                                                                    |                                                                                                    |                                                                                                    |                                  |                                                                                                    |                                                                         |                                                        |                                                   |                              |                                                                                   |                                                 |                                 |                                                                                                    |                                    |                                   | Ŗ                                               | ĨΩ                                   | <u>л</u> з                                                |                                       | <u>হ</u> /                                                                                                    |                                                           |                                                                                                    |                                        |                                                                                                    |                                                 |                               |                                                                                |                                                                                                    |                                                                                                  |                                                                               |                                                            |                                       |                                                                                               |                                                        |                                      |
|----------------------------------------------------------------------------------------------------|----------------------------------------------------|----------------------------------------------------------|--------------------------------------|---------------------------------------------------------|----------------------------------------------------------------------------------------------------|----------------------------------------------------------------------------------------------------|----------------------------------------------------------------------------------------------------|----------------------------------|----------------------------------------------------------------------------------------------------|-------------------------------------------------------------------------|--------------------------------------------------------|---------------------------------------------------|------------------------------|-----------------------------------------------------------------------------------|-------------------------------------------------|---------------------------------|----------------------------------------------------------------------------------------------------|------------------------------------|-----------------------------------|-------------------------------------------------|--------------------------------------|-----------------------------------------------------------|---------------------------------------|----------------------------------------------------------------------------------------------------|-----------------------------------------------------------|----------------------------------------------------------------------------------------------------|----------------------------------------|----------------------------------------------------------------------------------------------------|-------------------------------------------------|-------------------------------|--------------------------------------------------------------------------------|----------------------------------------------------------------------------------------------------|--------------------------------------------------------------------------------------------------|-------------------------------------------------------------------------------|------------------------------------------------------------|---------------------------------------|-----------------------------------------------------------------------------------------------|--------------------------------------------------------|--------------------------------------|
|                                                                                                    | Remark                                             | ickel plated                                             | ickel plated                         |                                                         |                                                                                                    |                                                                                                    |                                                                                                    |                                  |                                                                                                    |                                                                         |                                                        |                                                   |                              |                                                                                   |                                                 |                                 |                                                                                                    |                                    |                                   |                                                 |                                      |                                                           |                                       |                                                                                                    |                                                           |                                                                                                    |                                        |                                                                                                    |                                                 |                               |                                                                                |                                                                                                    |                                                                                                  |                                                                               |                                                            |                                       |                                                                                               |                                                        |                                      |
|                                                                                                    | _                                                  | z                                                        | z                                    |                                                         |                                                                                                    |                                                                                                    |                                                                                                    |                                  |                                                                                                    |                                                                         |                                                        |                                                   |                              |                                                                                   |                                                 |                                 |                                                                                                    |                                    |                                   |                                                 |                                      |                                                           |                                       |                                                                                                    |                                                           |                                                                                                    |                                        |                                                                                                    |                                                 |                               |                                                                                |                                                                                                    |                                                                                                  |                                                                               |                                                            |                                       |                                                                                               |                                                        |                                      |
|                                                                                                    | Art no                                             | 40-90080                                                 | 40-93033                             | 40-94001                                                | 40-94006                                                                                                    |                                                                                                    |                                                                                                    |                                  |                                                                                                    |                                                                         |                                                        |                                                   |                              |                                                                                   |                                                 |                                 |                                                                                                    |                                    |                                   |                                                 |                                      |                                                           |                                       |                                                                                                    |                                                           |                                                                                                    |                                        |                                                                                                    |                                                 |                               |                                                                                |                                                                                                    |                                                                                                  |                                                                               |                                                            |                                       |                                                                                               |                                                        |                                      |
|                                                                                                    | Dim.                                               | 2,5x5x4                                                  |                                      | 5,1×1,8                                                 | 19,2x3                                                                                                    |                                                                                                    |                                                                                                    |                                  |                                                                                                    |                                                                         |                                                        |                                                   |                              |                                                                                   |                                                 |                                 |                                                                                                    |                                    |                                   |                                                 |                                      |                                                           |                                       |                                                                                                    |                                                           |                                                                                                    |                                        |                                                                                                    |                                                 |                               |                                                                                |                                                                                                    |                                                                                                  |                                                                               |                                                            |                                       |                                                                                               |                                                        |                                      |
|                                                                                                    | Material                                           | CW614N                                                   | CW614N                               | NBR                                                     | NBR                                                                                                    |                                                                                                    |                                                                                                    |                                  |                                                                                                    |                                                                         |                                                        |                                                   |                              |                                                                                   |                                                 |                                 |                                                                                                    |                                    |                                   |                                                 |                                      |                                                           |                                       |                                                                                                    |                                                           |                                                                                                    |                                        |                                                                                                    |                                                 |                               |                                                                                |                                                                                                    |                                                                                                  |                                                                               |                                                            |                                       |                                                                                               |                                                        |                                      |
|                                                                                                    | Name of item                                       | Spacer                                                   | Thrust flange                        | O-ring                                                  | O-ring                                                                                                    |                                                                                                    |                                                                                                    |                                  |                                                                                                    |                                                                         |                                                        |                                                   |                              |                                                                                   |                                                 |                                 |                                                                                                    |                                    |                                   |                                                 |                                      |                                                           |                                       |                                                                                                    |                                                           |                                                                                                    |                                        |                                                                                                    |                                                 |                               |                                                                                |                                                                                                    |                                                                                                  |                                                                               |                                                            |                                       |                                                                                               |                                                        |                                      |
|                                                                                                    | Sty                                                |                                                          | -                                    | 2                                                       | -                                                                                                    |                                                                                                    |                                                                                                    |                                  |                                                                                                    |                                                                         |                                                        |                                                   |                              |                                                                                   |                                                 |                                 |                                                                                                    |                                    |                                   |                                                 |                                      |                                                           |                                       |                                                                                                    |                                                           |                                                                                                    |                                        |                                                                                                    |                                                 |                               |                                                                                |                                                                                                    |                                                                                                  |                                                                               |                                                            |                                       |                                                                                               |                                                        |                                      |
| S.                                                                                                    | so <sup>c</sup>                                    | 41                                                       | 42                                   | 43                                                      | 44                                                                                                    |                                                                                                    |                                                                                                    |                                  |                                                                                                    |                                                                         |                                                        |                                                   |                              |                                                                                   |                                                 |                                 |                                                                                                    |                                    |                                   |                                                 |                                      |                                                           |                                       |                                                                                                    |                                                           |                                                                                                    |                                        |                                                                                                    |                                                 |                               |                                                                                |                                                                                                    |                                                                                                  |                                                                               |                                                            |                                       |                                                                                               |                                                        |                                      |
| Si                                                                                                    | <u> </u>                                           |                                                          |                                      |                                                         |                                                                                                    |                                                                                                    |                                                                                                    |                                  |                                                                                                    |                                                                         |                                                        |                                                   |                              |                                                                                   |                                                 |                                 |                                                                                                    |                                    |                                   |                                                 |                                      |                                                           |                                       |                                                                                                    |                                                           |                                                                                                    |                                        |                                                                                                    |                                                 |                               |                                                                                |                                                                                                    |                                                                                                  |                                                                               |                                                            |                                       |                                                                                               |                                                        |                                      |
| нинин ию'н<br>1999 - 1997 - 1997 - 1997 - 1997 - 1997 - 1997 - 1997 - 1997 - 1997 - 1997 - 1997 - 1997 - 1997 - 1997 - 1997 - | Remark                                             | Polyester powder coating                                 |                                      | Synthetic rubber                                        | Polyester powder coating<br>3M TT2 PS PET 50-350E/48-85DWG                                                                                                    | Milmar T.C. 25 my Dull silver                                                                                             | Calendered white gloss vinyl                                                                                                   |                                  | self adhesive 304 epdm cell rubber                                                                               |                                                                         | Forging                                                |                                                   |                              | Nickel plated                                                                     | Nickel plated                                   |                                 | Fluorcarbon rubber (FPM)<br>Nitrile rubber (NBR)<br>Synthetic rubber (EPDM)                                                                                                    |                                    |                                   | Forging                                         |                                      |                                                           |                                       | Fluorcarbon rubber (FPM)<br>Nitrile rubber (HNBR)<br>Synthetio rubber (EPDM)                                                                                                    |                                                           | D2: Turndown 1-2<br>D5: Turndown 1-5                                                                                                    |                                        |                                                                                                    |                                                 |                               |                                                                                | Plastic                                                                                                    | AWG 28-16 100V rated                                                                             | AWG 28-16 160V rated                                                          | AWG 28-16 160V rated                                       |                                       | Nickel plated                                                                                 | Nickel plated                                          |                                      |
|                                                                                                    | Art no Remark                                      | 40-93001 Polyester powder coating                        | 40-90022                             | 40-94020 Synthetic rubber                               | 40-93001-3 Polyester powder coating<br>40-93085 3M TT2 PS PET 50-350F/48-85DW/G                                                                                                    | 40-93073 + 40-93198 Milmar T.C. 25 my Dull silver                                                                         | No art nr Calendered white gloss vinyl                                                                                         | 40-93196                         | 40-84073 self adhesive 304 epdm cell rubber                                                                      | 40-90024<br>40-90043                                                    | 40-93008 Forging                                       | 40-80027                                          | 40-93032                     | 40-83035 Nickel plated                                                            | 40-93034 Nickel plated                          | 40-83037                        | Standard: FPM. 40-503047-1 Fluorearbon rubber (FPM)<br>Optional: HNBR: 40-63047 Synthetic rubber (FPM)<br>Optional: EPDM;                                                                      | 40-83036                           | 40-80052                          | 40-93007 Forging                                | 40-90007                             | 40-93015                                                  | 40-83015-1                            | Standard: FPM: 40-83011-1 Fluorcarbon rubber (FPM)<br>Optional: HNBR: 40-83011 Nithile rubber (HNBR)<br>Optional: EPDM: 40-83011-1 Synthetic rubber (EPDM)                                                                                                    | 40-83018                                                  | D2: 40-91009 D2: Turndown 1-2<br>D5: 40-91069 D5: Turndown 1-5                                                                                                    | 40-90005                               | 40-83197<br>40-81108                                                                                                    | 40-91106                                        | 40-91049                      | 40-90023                                                                       | 40-91087 and 40-91088 Plastic                                                                                        | 40-91110 AWG 28-16 160V rated                                                                    | 40-91110-2 AWG 28-18 180V rated                                               | 40-91110-1 AWG 28-16 160V rated                            | 40-93195                              | 40-90083 Nickel plated                                                                        | 40-93146 Nickel plated                                 | 40-90005                             |
|                                                                                                    | Dim. Art no Remark F                               | 40-83001 Polyester powder coating                        | M5x16 40-90022                       | 0,37m 40-84020 Synthetic rubber                         | 40-83001-3 Polyester powder coating<br>40-83065 3M TT2 PS PET 60-350E48-65DWG                                                                                                    | 40-83073 + 40-83188 Milmar T.C. 25 my Dull silver                                                                         | No art nr Calendered white gloss vinyl                                                                                         | 40-83198                         | 40-94073 self adhesive 304 epdm cell rubber                                                                      | M5x20 40-90024 FBB M5 40-90043                                          | 40-83008 Forging                                       | M6x22 40-90027                                    | 40-83032                     | 40-93035 Nickel plated                                                            | 40-83034 Nickel plated                          | CP 2x8 40-93037                 | Standard: FFW 40.83047-1 Flucreation rubber (FFM)<br>Optional: HNBR: 40.83047 Nitrije rubber (NBR)<br>Optional: EPOM: 40-83047-2 Synthetic rubber (FDM)                                        | 40-93036                           | M4x0.5 40-90052                   | 40-93007 Forging                                | M3x10 40-90007                       | 40-83015                                                  | 40-83015-1                            | Standard: FPM: 40-83011-1 Fluorcarbon rubber (FFM)<br>Optional: HNBR: 40-83011 Nitrile rubber (HNBR)<br>Optional: EPDM: 40-83011-1 Synthetic rubber (EPDM)                                                                                                    | 40-93018                                                  | D2: 40-91009 D2: Turndown 1-2<br>D5: 40-91069 D5: Turndown 1-5                                                                                                    | M2,5x8 40-90005                        | 40-8197                                                                                                    | 40-91106                                        | PG16 40-91049                 | M5x16 40-90023                                                                 | PG9 40-91087 and 40-91088 Plastic                                                                                    | 40-91110 AWG 28-16 180V rated                                                                    | 40-91110-2 AWG 28-16 160V rated                                               | 40-91110-1 AWG 28-18 180V rated                            | 40-83195                              | 40-90083 Nickel plated                                                                        | 40-93146 Nickel plated                                 | M2.5x8 40-0005                       |
|                                                                                                    | Material Dim. Art no Remark                        | EN-AB 46000 40-83001 Polyester powder coating            | 1.4301 M5x16 40-90022                | EPDM 70 IRHD 0,37m 40-84020 Synthetic rubber            | EN-AB 46000 40-83001-3 Polyester powder coating<br>Silverrotivester 40-83085 3M TT2 PS PET 60-360E48-65DWG                                                                                                    | Silverpolyester 40-83073 + 40-83198 Milmar T.C. 25 my Dull silver                                                         | Silverpolyester No art nr Calendered white gloss vinyl                                                                         | PMMA 40-83196                    | epdm cell 40-84073 self adhesive 304 epdm cell rubber                                                            | 1.4301 M5x20 40-90024 1.4301 FBB M5                                     | CW602N 40-83008 Forging                                | 1.4301 M6x22 40-90027                             | 1.4305 40-83032              | CW814N 40-83035 Nickel plated                                                     | CW814N 40-83034 Nickel plated                   | 1.4301 CP 2x8 40-83037          | SHMH/NBR/EPDM Standard: FFN, 40-83047-1 Flucrearbon rubber(FPM)<br>Optional: HHBR: 40-83047 Nitrile rubber (NBR)<br>Optional: EPDM: 40-93047-2 Synthetic rubber (EPDM)                         | 1.4305 40-83036                    | 1.4301 M4x0.5 40-90052            | CW602N 40-83007 Forging                         | 1.4301 M3x10 40-90007                | 1.4305 40-93015                                           | 1.4539 40-83015-1                     | Standard: FPM: 40-83011-1 Fluorcarbon rubber (FFM)     Optional: HNBR: 40-83011     Nitrile rubber (HNBR)     Optional: EPDM: 40-83011-1 Synthetic rubber (EPDM)                                                                                                    | 1.4436 40-83018                                           | 1.4436 D2: 40-91009 D2: Turndown 1-2<br>D5: 40-91069 D5: Turndown 1-5                                                                                                    | 1.4301 M2,5x8 40-8005                  | 1.4301 40-83197 40-81108                                                                                                    | 40-91106                                        | PA PG16 40-91049              | 1.4301 M6x16 40-90023                                                          | PA PG9 40-91087 and 40-91088 Plastic                                                                                 | PA 40-01110 AWG 28-16 160V rated                                                                 | PA 40-91110-2 AWG 28-16 160V rated                                            | PA 40-91110-1 AWG 28-16 160V rated                         | 1.4301 40-83185                       | CW614N 40-90083 Nickel plated                                                                 | CW014N 40-83146 Nickel plated                          | 1.4301 M2.5k8 40-0005                |
|                                                                                                    | Name of item Material Dim. Art no Remark F         | Casing EN-AB 46000 40-83001 Polyester powder coating     | Screw MKFX 1.4301 M5x18 40-90022     | Gasket EPDM 70 IRHD 0,37m 40-94020 Synthetic rubber     | Cover D         EN-AB 46000         40-83001-3         Polyester powder coating           Tros plate         Silverrolivester         40-33065         3M TT2 PS PET 50-350E446-65DWG                                      | Label Eletta + D logo Silverpolyester 40-83073 + 40-83198 Milmar T.C. 25 my Dull silver                                   | Label wining (inside cover) Silverpolyester No art nr Calendered white gloss vinyl                                             | Display window PMMA 40-83196     | Sealing window epdm cell 40-84073 self adhesive 304 epdm cell rubber                                             | Screw MCS with 1.4201 M5x20 40-90024<br>washer 1.4301 FBB M5 40-90043   | Diaphragm housing cover CW802N 40-83008 Forging        | Screw MC6S with washer 1.4301 M6x22 40-80027      | Lever 1.4305 40-83032        | Spacer CW614N 40-93035 Nickel plated                                              | Guide washer CWB14N 40-83034 Nickel plated      | Pin 1.4301 CP 2x8 40.43037      | Rubber seal (HNBR std) FPM/HNBR/EPDM Standard: FPM 40-80047-1 Fluorearbon rubber (FPM) Optional: HNBR: 40-80047-2 Nitrile rubber (NBR) Optional: FPDM: 40-80047-2 Synthetic rubber (FPDM)      | Thrust ring 1.4305 40-93036        | Nut 1.4301 M4x0.5 40-90052        | Diaphragm housing CW802N 40-83007 Forging       | Screw MCS 1.4301 M3x10 40-80007      | Diaphragm shaft 1.4305 40-93015 40-93015                  | Rivet washer 1.4539 40-83015-1        | Diaphragm (HNBR std) FPM/HNBR/EPDM Standard: FPM: 40-93011-1 Fluorcarbon rubber (FPM) Optional: HNBR: 40-93011 Nitrile rubber (HNBR) Optional: EPDM: 40-3011-1 Synthetic rubber (EPDM)                                                                                                    | Diaphragm plate 1.4436 40-93018                           | Diaphragm spring         1.4436         D2: 40-61009         D2: Turndown 1-2           D6: 40-61069         D6: 41-61069         D6: 41-61060         D6: 41-61060                | Screw MRX 1.4301 M2.5x8 40-80005       | Display frame fix plate 1.4301 40-43197 PCB card Display                                                                                      | PCB Power with terminals 40-91106               | Fitting PA PG16 40-91049      | Screw MC8S with washer 1.4301 M6x16 40-90023                                   | Cable gland with reduction PA PG9 40-91087 and 40-91088 Plastic                                                      | Terminal socket 2x PA 40-91110 AWG 28-18 180V rated                                              | Terminal socket x8         PA         40-91110-2         AWG 28-16 160V rated | Terminal socket x3 PA 40-91110-1 AWG 28-18 180V rated      | Mounting plate D 1.4301 40-93195      | Spacer DHMM/2550018 CW614N 40-90083 Nickel plated                                             | Lever end piece A/R CW014N 40-83146 Nickel plated      | Screw MRX 1.4301 M2.5x8 40-90005     |
|                                                                                                    | t Qty Name of item Material Dim. Art no Remark F   | 1 Casing EN-AB 46000 40-93001 Polyester powder coating   | 4 Screw MKFX 1.4301 M5x16 40-90022   | 1 Gasket EPDM 70 IRHD 0,37m 40-94020 Synthetic rubber   | 1         Cover D         EN-AB 48000         40-88001-3         Polyester powder coating           1         Type blate         Silvernolweder         40.43065         3M TT2 PS PET 50.360                              | 1         Label Eletta + D logo         Silverpolyester         40-83013 + 40-83188         Milmar T.C. 25 my Dull silver | 1 Label wining (inside cover) Silverpolyester No art nr Calendered white gloss viry!                                           | 1 Display window PMMA 40-83188   | 1 Sealing window epdm cell 40-84073 self adhesive 304 epdm cell rubber                                           | B Serew MCS with 1.4301 M5x20 40-90024 40-90024 14301 FBB M5 40-90043   | . 1 Diaphragm housing cover CW002N 40-93008 Forging    | 4 Screw MC6S with washer 1.4301 M6x22 40-80027    | . 1 Lever 1.4305 40-83032    | 1 Spacer CWB14N 40-83035 Nickel plated                                            | 1 Guide washer CW814N 40-83034 Nickel plated    | 1 Pin 1.4301 CP 2x8 40-83037    | 1 Rubber seal (HNBR std) FPM:HNBR/EPDM Cptional: HNBR: 40-53047-1 Fluorearbon rubber (FPM) Cptional: HNBR: 40-30047 Nitrie rubber (NBR) Optional: EPOM: 40-53047-2 Synthetic rubber (FPOM)     | - 1 Thrust ring 1.4305 40-83036    | 1 Nut 1.4301 M4x0.5 40-80052      | 1 Diaphragm housing CW602N 40-83007 Forging     | 3 Screw MCS 1.4301 M3x10 40-90007    | 1         Diaphragm shaft         1.4305         40-93015 | 1 Rivet washer 1.4539 40-93015-1      | Image: Image: | 1         Diaphragm plate         1.4436         40.63018 | 1         Diaphragm spring         1:4436         D2: 40-91009         D2: 1/mdown 1-2           D5: 40-91069         D6: 1/mdown 1-5         D6: 40-91069         D6: 1/mdown 1-5 | 11 Screw MRX 1.4301 M2.5x8 40-90005    | 1         Display frame fix plate         1.4501         40-85197           1         PCB card Display         40-81108         40-81108      | 1 PCB Power with terminals 40-01108             | 1 Fitting PA PG16 40-81049    | 2         Screw MC6S with washer         1.4301         M5x16         40-80023 | 1 Cable gland with reduction PA PG9 40-01087 and 40-01088 Plastic                                                    | 1 Terminal socket 2x PA 40-91110 AWG 28-16 160V rated                                            | 1 Terminal socket x6 PA 40-91110-2 AWG 28-16 160V rated                       | 2 Terminal socket x3 PA 40-61110-1 AWG 28-16 160V rated    | 1 Mounting plate D 1.4301 40-83195    | 4         Spacer DHMM2550018         CW614N         40-90083         Nickel plated            | 1 Lever end piece AIR CW014N 40-63146 Nickel plated    | 1 Screw MRX 1.4301 M2.5x8 40-90005   |
|                                                                                                    | Pos Qty Name of item Material Dim. Art no Remark F | 1 1 Casing EN-AB 46000 40-83001 Polyester powder coating | 2 4 Screw MKFX 1.4301 M5x16 40-90022 | 3 1 Gasket EPDM 70 IRHD 0,37m 40-04020 Synthetic rubber | 4         1         Cover D         EN-AB 46000         40-83001-3         Polyester powder coating           5         1         Trone plate         Silvernolvester         40.43006         3M 172 PS PFT 50360E4485DWG | 6 1 Label Eletta + D logo Silverpolyester 40-83073 + 40-83188 Milimar T.C. 25 my Dull silver                              | 7         1         Label wining (inside cover)         Silverpolyester         No art nr         Calendered while gloss vinyl | 8 1 Display window PMMA 40-03196 | 9         1         Sealing window         epdm cell         40-94073         self adhesive 304 epdm cell rubber | 10 9 Screw MCS with 1,4301 M5x20 40-80024 washer 1,4301 FBB M5 40-80043 | -11- 1 Diaphragm housing cover CW602N 40-83008 Forging | 12 4 Screw MC6S with washer 1.4301 M6x22 40-90027 | -13- 1 Lever 1.4305 40-83032 | 14         1         Spacer         CWB14N         40-93035         Nickel plated | 15 1 Guide washer CWB14N 40-83034 Nickel plated | 16 1 Pin 1.4301 CP 2x8 40-83037 | -17- 1 Rubber seal (HNBR std) FPMI-HNBR/EPDM Optional: FPMI: 40-830471 Fluoreshon rubber (FPM) Optional: FNN: 40-830477 Nitrie rubber (NBR) Optional: EPDMI: 40-830472 Synthetic rubber (EPDM) | -18- 1 Thrust ring 1.4305 40-83036 | -19- 1 Nut 1.4301 M4x0.5 40-90052 | -20- 1 Diaphragm housing CWe02N 40-8307 Forging | 21 3 Screw MCS 1.4301 M3x10 40-90007 | -22- 1 Diaphragm shaft 1.4305 40-93015                    | -23- 1 Rivet washer 1.4539 40-83015-1 | -24- 1 Diaphragm (HNBR std) FPMI-HNBR/EFDM Standard: FPM: 40-43011-1 Fluorcarbon rubber (FPM) Optional: HNBR: 40-43011 Nithle rubber (HNBR) Optional: EFDM: 40-43011-1 Synthetic rubber (FPDM)                                                                                                    | -25- 1 Diaphragm plate 1.4438 40-93018                    | -26- 1 Diaphragm spring 1.4438 D2: 40-91009 D2: Turndown 1-2 D5: 40-91069 D5: Turndown 1-5                                                                                         | 27 11 Sorew MRX 1.4301 M2.5x8 40-90005 | 26         1         Display frame fix plate         1.4301         40-83197           29         1         PCB card Display         40-81108 | 30 1 PCB Power with terminals 40-91108 40-91108 | 31 1 Fitting PA PG18 40-91049 | 32 2 Screw MC6S with washer 1.4301 M5x16 40-90023                              | 33         1         Cable gland with reduction         PA         PG0         40-91087 and 40-91088         Plastic | 34         1         Terminal socket 2x         PA         40-91110         AWG 28-10 180V rated | 35 1 Terminal socket x6 PA 40-91110-2 AWG 28-18 180V rated                    | 36 2 Terminal socket x3 PA 40-81110-1 AWG 28-16 160V rated | 37 1 Mounting plate D 1.4301 40-03185 | 38         4         Spacer DHMM2550018         CW614N         40-80083         Nickel plated | 39 1 Lever end piece AIR CW014N 40-93146 Nickel plated | 40 1 Screw MRX 1.4301 M2.5×8 40-0005 |

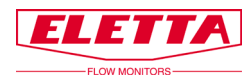

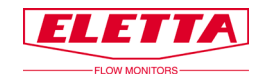

## 6.2 Schéma nomenclaturé D-GSS/FSS

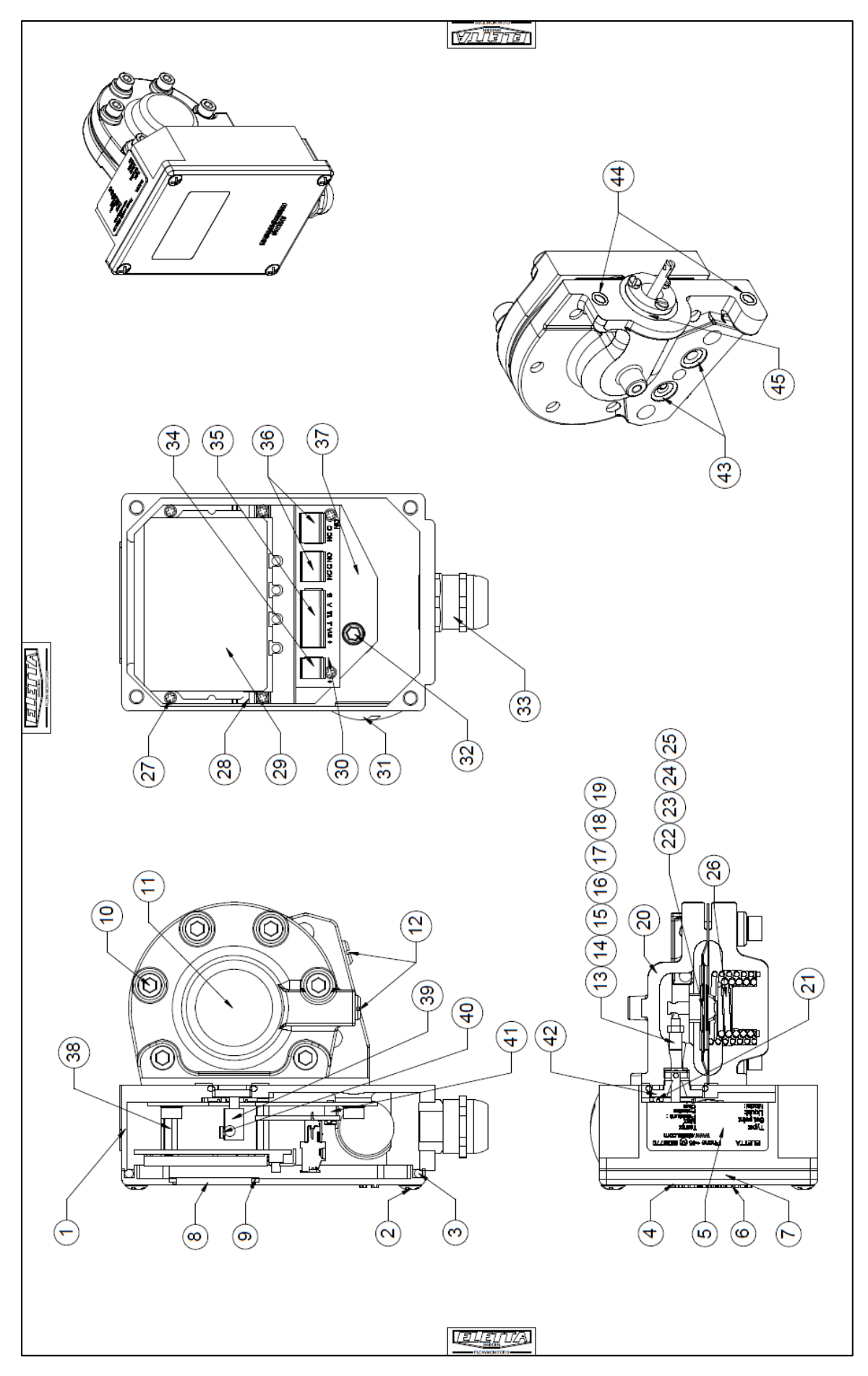

|              |                                                                                                    |                                                                                                    |                                                                                                    |                                                                                                    |                                                                                                    |                                                                                                    | -                                                                                                    |                                                                                                    |                                                                                                    |                                                                                                    |                                                                                                    |                                                                                                    | Г                                                                                                    |
|--------------|----------------------------------------------------------------------------------------------------|----------------------------------------------------------------------------------------------------|----------------------------------------------------------------------------------------------------|----------------------------------------------------------------------------------------------------|----------------------------------------------------------------------------------------------------|----------------------------------------------------------------------------------------------------|----------------------------------------------------------------------------------------------------|----------------------------------------------------------------------------------------------------|----------------------------------------------------------------------------------------------------|----------------------------------------------------------------------------------------------------|----------------------------------------------------------------------------------------------------|----------------------------------------------------------------------------------------------------|----------------------------------------------------------------------------------------------------|
| os Qty       | y Name of item                                                                                                    | Material                                                                                                    | Dim.                                                                                                    | Art no                                                                                                    | Remark                                                                                                    | Pos                                                                                                    | Qty                                                                                                    | Name of item                                                                                                    | Material                                                                                                    | Dim.                                                                                                    | Art no                                                                                                    | Remark                                                                                                    |                                                                                                    |
| -            | Casing                                                                                                    | EN-AB 46000                                                                                                    |                                                                                                    | 40-93001                                                                                                    | Polyester powder coating                                                                                                    | 41                                                                                                    | 3                                                                                                    | Spacer                                                                                                    | CW614N                                                                                                    | 2,5x5x4                                                                                                    | 40-90080                                                                                                    | Nickel plated                                                                                                    |                                                                                                    |
| 2            | Screw MKFX                                                                                                    | 1.4301                                                                                                    | M5x16                                                                                                    | 40-90022                                                                                                    |                                                                                                    | 42                                                                                                    | -                                                                                                    | Thrust flange                                                                                                    | CW614N                                                                                                    |                                                                                                    | 40-83033                                                                                                    | Nickel plated                                                                                                    | -                                                                                                    |
| -            | Gasket                                                                                                    | EPDM 70 IRHD                                                                                                    | 0,37m                                                                                                    | 40-94020                                                                                                    | Synthetic rubber                                                                                                    | :                                                                                                    |                                                                                                    |                                                                                                    |                                                                                                    |                                                                                                    | Standard: FPM: 40-94003-1                                                                                                    |                                                                                                    |                                                                                                    |
| 4            | Cover D                                                                                                    | EN-AB 46000                                                                                                    |                                                                                                    | 40-93001-3                                                                                                    | Polyester powder coating                                                                                                    | 4                                                                                                    | 2                                                                                                    | O-ring (fpm std)                                                                                                    | FPM/NBR/EPDM                                                                                                    |                                                                                                    | Optional: NBR: 40-94003<br>Optional: EPDM 40-94003-2                                                                                                    |                                                                                                    |                                                                                                    |
|              | Type plate                                                                                                    | Silverpolyester                                                                                                    |                                                                                                    | 40-93065                                                                                                    | 3M TT2 PS PET 50-350E/46-65DWG                                                                                                    | 44                                                                                                    | 2                                                                                                    | O-ring                                                                                                    | NBR                                                                                                    | 5,1×1,6                                                                                                    | 40-94001                                                                                                    |                                                                                                    |                                                                                                    |
| -            | Label Eletta + D logo                                                                                                    | Silverpolyester                                                                                                    | Ī                                                                                                    | 40-93073 + 40-93198                                                                                                    | Milmar T.C. 25 my Dull silver                                                                                                    | 45                                                                                                    | -                                                                                                    | 0-ring                                                                                                    | NBR                                                                                                    | 19.2x3                                                                                                    | 40-94006                                                                                                    |                                                                                                    | -                                                                                                    |
| 1            | Label wiring (inside cover)                                                                                                    | Silverpolyester                                                                                                    |                                                                                                    | No art nr                                                                                                    | Calendered white gloss vinyl                                                                                                    | 2                                                                                                    | ,                                                                                                    |                                                                                                    |                                                                                                    |                                                                                                    |                                                                                                    |                                                                                                    | 7                                                                                                    |
| 8            | Display window                                                                                                    | PMMA                                                                                                    |                                                                                                    | 40-93196                                                                                                    |                                                                                                    |                                                                                                    |                                                                                                    |                                                                                                    |                                                                                                    |                                                                                                    |                                                                                                    |                                                                                                    |                                                                                                    |
| 9            | Sealing window                                                                                                    | epdm cell                                                                                                    |                                                                                                    | 40-94073                                                                                                    | self adhesive 304 epdm cell rubber                                                                                                    |                                                                                                    |                                                                                                    |                                                                                                    |                                                                                                    |                                                                                                    |                                                                                                    |                                                                                                    |                                                                                                    |
| 10 8         | Screw MC6S with<br>washer                                                                                                    | 1.4301 A4<br>1.4301                                                                                                    | M8x25<br>For M8                                                                                                    | 40-90028<br>40-90044                                                                                                    |                                                                                                    |                                                                                                    |                                                                                                    |                                                                                                    |                                                                                                    |                                                                                                    |                                                                                                    |                                                                                                    |                                                                                                    |
| 11- 1        | Diaphragm housing cover                                                                                                    | 1.4470                                                                                                    |                                                                                                    | 40-93010                                                                                                    | Precision casted 1.4470                                                                                                    |                                                                                                    |                                                                                                    |                                                                                                    |                                                                                                    |                                                                                                    |                                                                                                    |                                                                                                    |                                                                                                    |
| 12- 2        | Screw with<br>O-ring (FPM std)                                                                                                    | 254SMO<br>FPM/NBR/EPDM                                                                                                    | Mß                                                                                                    | 40-90061<br>Standard: FPM: 40-94001-1<br>Optional: NBR: 40-94001<br>Optional: EPDM 40-94001-2                                                                                                    | Fluorcarbon rubber (FPM)<br>Nitrile rubber (NBR)<br>Synthetic rubber (EPDM)                                                                                                    |                                                                                                    |                                                                                                    |                                                                                                    |                                                                                                    |                                                                                                    |                                                                                                    |                                                                                                    |                                                                                                    |
| 13-          | Lever SS                                                                                                    | 1.4305                                                                                                    |                                                                                                    | 40-93032-1                                                                                                    |                                                                                                    |                                                                                                    |                                                                                                    |                                                                                                    |                                                                                                    |                                                                                                    |                                                                                                    |                                                                                                    |                                                                                                    |
| 4            | Spacer                                                                                                    | CW614N                                                                                                    |                                                                                                    | 40-93035                                                                                                    | Nickel plated                                                                                                    |                                                                                                    |                                                                                                    |                                                                                                    |                                                                                                    |                                                                                                    |                                                                                                    |                                                                                                    |                                                                                                    |
| 5            | Guide washer                                                                                                    | CW614N                                                                                                    |                                                                                                    | 40-83034                                                                                                    | Nickel plated                                                                                                    |                                                                                                    |                                                                                                    |                                                                                                    |                                                                                                    |                                                                                                    |                                                                                                    |                                                                                                    |                                                                                                    |
| 6            | Pin                                                                                                    | 1.4301                                                                                                    | CP 2x8                                                                                                    | 40-93037                                                                                                    |                                                                                                    |                                                                                                    |                                                                                                    |                                                                                                    |                                                                                                    |                                                                                                    |                                                                                                    |                                                                                                    |                                                                                                    |
| 7- 1         | Rubber seal (FPM std)                                                                                                    | FPM/HNBR/EPDM                                                                                                    |                                                                                                    | Standard: FPM: 40-93047-1<br>Optional: HNBR: 40-93047<br>Optional: EPDM: 40-93047-2                                                                                                    | Fluorcarbon rubber (FPM)<br>Nitrile rubber (NBR)<br>Synthetic rubber (EPDM)                                                                                                    |                                                                                                    |                                                                                                    |                                                                                                    |                                                                                                    |                                                                                                    |                                                                                                    |                                                                                                    |                                                                                                    |
| -            | Thrust ring SS                                                                                                    | 1.4305                                                                                                    |                                                                                                    | 40-93036-1                                                                                                    |                                                                                                    |                                                                                                    |                                                                                                    |                                                                                                    |                                                                                                    |                                                                                                    |                                                                                                    |                                                                                                    | Ľ                                                                                                    |
| <del>г</del> | Nut                                                                                                    | 1.4436                                                                                                    | M4x0.5                                                                                                    | 40-90053                                                                                                    |                                                                                                    |                                                                                                    |                                                                                                    |                                                                                                    |                                                                                                    |                                                                                                    |                                                                                                    |                                                                                                    | 7                                                                                                    |
| -            | Diaphragm housing                                                                                                    | 1.4470                                                                                                    |                                                                                                    | 40-93009                                                                                                    | Precision casted 1.4470                                                                                                    |                                                                                                    |                                                                                                    |                                                                                                    |                                                                                                    |                                                                                                    |                                                                                                    |                                                                                                    | ÛĽ                                                                                                    |
| ۍ<br>+       | Screw MCS                                                                                                    | 1.4301                                                                                                    | M3x10                                                                                                    | 40-90007                                                                                                    |                                                                                                    |                                                                                                    |                                                                                                    |                                                                                                    |                                                                                                    |                                                                                                    |                                                                                                    |                                                                                                    | 3)7                                                                                                    |
| -            | Diaphragm shaft                                                                                                    | 1.4305                                                                                                    |                                                                                                    | 40-93022                                                                                                    |                                                                                                    | _                                                                                                    |                                                                                                    |                                                                                                    |                                                                                                    |                                                                                                    |                                                                                                    |                                                                                                    | B)                                                                                                    |
| -            | Rivet washer                                                                                                    | 1.4539                                                                                                    |                                                                                                    | 40-93022-1                                                                                                    |                                                                                                    |                                                                                                    |                                                                                                    |                                                                                                    |                                                                                                    |                                                                                                    |                                                                                                    |                                                                                                    | ן                                                                                                    |
| +            | Diaphragm (FPM std)                                                                                                    | FPM/HNBR/EPDM                                                                                                    |                                                                                                    | Standard: FPM: 40-83012-1<br>Optional: HNBR: 40-83012<br>Optional: EPDM: 40-93012-1                                                                                                    | Fluorcarbon rubber (FPM)<br>Nitrile rubber (HNBR)<br>Synthetic rubber (EPDM)                                                                                                    |                                                                                                    |                                                                                                    |                                                                                                    |                                                                                                    |                                                                                                    |                                                                                                    |                                                                                                    |                                                                                                    |
| -            | Diaphragm plate                                                                                                    | 1.4436                                                                                                    |                                                                                                    | 40-93018                                                                                                    |                                                                                                    |                                                                                                    |                                                                                                    |                                                                                                    |                                                                                                    |                                                                                                    |                                                                                                    |                                                                                                    |                                                                                                    |
| 5- 1         | Diaphragm spring                                                                                                    | 1.4436                                                                                                    |                                                                                                    | D2: 40-91009<br>D5: 40-91089                                                                                                    | D2: Turndown 1-2<br>D5: Turndown 1-5                                                                                                    |                                                                                                    |                                                                                                    |                                                                                                    |                                                                                                    |                                                                                                    |                                                                                                    |                                                                                                    |                                                                                                    |
| 7 11         | Screw MRX                                                                                                    | 1.4301                                                                                                    | M2,5x8                                                                                                    | 40-90005                                                                                                    |                                                                                                    |                                                                                                    |                                                                                                    |                                                                                                    |                                                                                                    |                                                                                                    |                                                                                                    |                                                                                                    |                                                                                                    |
| -            | Display frame fix plate                                                                                                    | 1.4301                                                                                                    |                                                                                                    | 40-93197                                                                                                    |                                                                                                    |                                                                                                    |                                                                                                    |                                                                                                    |                                                                                                    |                                                                                                    |                                                                                                    |                                                                                                    |                                                                                                    |
| 6            | PCB card Display                                                                                                    |                                                                                                    |                                                                                                    | 40-91108                                                                                                    |                                                                                                    |                                                                                                    |                                                                                                    |                                                                                                    |                                                                                                    |                                                                                                    |                                                                                                    |                                                                                                    |                                                                                                    |
| -            | PCB Power with terminals                                                                                                    |                                                                                                    |                                                                                                    | 40-91106                                                                                                    |                                                                                                    |                                                                                                    |                                                                                                    |                                                                                                    |                                                                                                    |                                                                                                    |                                                                                                    |                                                                                                    |                                                                                                    |
| <br>         | Fitting<br>Screw MCRS with weeker                                                                                                    | 1 4301                                                                                                    | PG18<br>M5v18                                                                                                    | 40-81049<br>40-00023                                                                                                    |                                                                                                    |                                                                                                    |                                                                                                    |                                                                                                    |                                                                                                    |                                                                                                    |                                                                                                    |                                                                                                    |                                                                                                    |
| 1 5          | Cable gland with reduction                                                                                                    | PA                                                                                                    | PG9                                                                                                    | 40-91087 and 40-91088                                                                                                    | Plastic                                                                                                    |                                                                                                    |                                                                                                    |                                                                                                    |                                                                                                    |                                                                                                    |                                                                                                    |                                                                                                    |                                                                                                    |
| 7            | Terminal socket 2x                                                                                                    | PA                                                                                                    |                                                                                                    | 40-91110                                                                                                    | AWG 28-16 160V rated                                                                                                    |                                                                                                    |                                                                                                    |                                                                                                    |                                                                                                    |                                                                                                    |                                                                                                    |                                                                                                    |                                                                                                    |
| 1            | Terminal socket x8                                                                                                    | PA                                                                                                    |                                                                                                    | 40-91110-2                                                                                                    | AWG 28-16 160V rated                                                                                                    |                                                                                                    |                                                                                                    |                                                                                                    |                                                                                                    |                                                                                                    |                                                                                                    |                                                                                                    |                                                                                                    |
| 36 2         | Terminal socket x3                                                                                                    | PA                                                                                                    |                                                                                                    | 40-91110-1                                                                                                    | AWG 28-16 160V rated                                                                                                    |                                                                                                    |                                                                                                    |                                                                                                    |                                                                                                    |                                                                                                    |                                                                                                    |                                                                                                    |                                                                                                    |
| 1 1          | Mounting plate D                                                                                                    | 1.4301                                                                                                    |                                                                                                    | 40-93195                                                                                                    |                                                                                                    |                                                                                                    |                                                                                                    |                                                                                                    |                                                                                                    |                                                                                                    |                                                                                                    |                                                                                                    |                                                                                                    |
| 8            | Spacer DHMM2550018                                                                                                    | CW614N                                                                                                    |                                                                                                    | 40-90083                                                                                                    | Nickel plated                                                                                                    |                                                                                                    |                                                                                                    |                                                                                                    |                                                                                                    |                                                                                                    |                                                                                                    |                                                                                                    |                                                                                                    |
| <del>ہ</del> | Lever end piece A/R                                                                                                    | CW614N                                                                                                    | Ī                                                                                                    | 40-93146                                                                                                    | Nickel plated                                                                                                    |                                                                                                    |                                                                                                    |                                                                                                    |                                                                                                    |                                                                                                    |                                                                                                    |                                                                                                    |                                                                                                    |
| -            | Screw MRX                                                                                                    | 1.4301                                                                                                    | M2,5x8                                                                                                    | 40-90005                                                                                                    |                                                                                                    |                                                                                                    |                                                                                                    |                                                                                                    |                                                                                                    |                                                                                                    |                                                                                                    |                                                                                                    |                                                                                                    |
|              | 1     1     1     1     1     1     1     1     1     1     1     1     1     1     1     1     1     1     1     1     1     1     1     1     1     1     1     1     1     1     1     1     1     1     1     1     1     1     1     1     1     1     1     1     1     1     1     1     1     1     1     1     1     1     1     1     1     1     1     1     1     1     1     1     1     1     1     1     1     1     1     1     1     1     1     1     1     1     1     1     1     1     1     1     1     1     1     1     1     1     1     1     1     1     1     1     1     1     1     1     1     1     1     1     1     1     1     1     1     1     1     1     1     1     1     1     1     1     1     1     1     1     1     1     1     1     1     1     1     1     1     1     1     1     1     1 <td>3         1         Casket           4         1         Cover D           5         1         Label Eleta + Diogo           6         1         Label Wing (miside ovver)           8         1         Label Wing (miside ovver)           9         1         Label Wing (miside ovver)           11         1         Label Wing (miside ovver)           12         1         Label Wing (miside ovver)           13         1         Display Window           14         1         Severa With           15         1         Display mindow           16         1         Display mindow           17         1         Display mindow           18         1         Display mindow           19         1         Display mindow           10         1         Rubber seal (FPM std)           11         1         Rubber seal (FPM std)           12         1         Display magnetic           13         1         Display magnetic           14         1         Display magnetic           15         1         Display magnetic           16         1         Display magnetic</td> <td>3         1         Gasket         EPDM 70 RHD           4         1         TowerD         EW-AB 46000           5         1         Type lalte         Silve polyester           6         1         Label Wing (maide oover)         Silve polyester           8         1         Label Wing (maide oover)         Silve polyester           8         1         Label Wing (maide oover)         Silve polyester           9         0         Silve polyester         Silve polyester           11         1         Silve polyester         Silve polyester           11         1         Label Wing (maide oover)         Silve polyester           11         1         Display window         PMMA           11         1         Silve polyester         1.4301           11         1         Display window         PMMA           12         1         Bubber seal (FPM std)         PMHVBREPDM           13         1         Silve polyester         1.4305           14         1         Susker         1.4306           15         1         Bubber seal (FPM std)         1.4305           14         1         Susker         1.4305</td> <td>3         1         Gasket         EPDM 70 RHD         0.37m           4         1         TowerD         EVAB 46000         0.37m           5         1         Type plate         Sinepolysets         Sinepolysets           6         1         Label Elettat + Diogo         Sinepolysets         Sinepolysets           8         1         Label Winn (mide cover)         Sinepolysets         Sinepolysets           8         1         Label Winn (mide cover)         Sinepolysets         Sinepolysets           11         1         Sinepolysets         143014         M6.25           11         1         Sinepolysets         Sinepolysets         Sinepolysets           11         1         Label Winn (mide cover)         Sinepolysets         Sinepolysets           11         1         Label Winn (mide cover)         Sinepolysets         Sinepolysets           11         1         Disphrage Mith         Formal         Sinepolysets           12         1         Laver Sinepolysets         1.4301         M6.25           13         1         Laver Sinepolysets         1.4305         M6.25           14         1         Noucle washer         1.4406         M6.25</td> <td>3         1         Castet         EP0N 70 Hbr.0         0.37         40.4000           4         1         Type palse         EWA94600         EWA94600         EWA94600           6         1         Type palse         Silverpolyster         Silverpolyster         40.4000*           6         1         Label Elfast-Jongo         Silverpolyster         Silverpolyster         40.4000*           7         1         Label Wing (molecover)         Silverpolyster         Silverpolyster         A0.4000*           8         1         Label Wing (molecover)         Silverpolyster         No.attr         40.4001*           1         1         Label Wing (molecover)         Silverpolyster         No.attr         40.4001*           1         1         Label Wing (molecover)         Silverpolyster         No.attr         40.4001*           1         1         Label Wing (molecover)         Silver Wing         Mon.25         40.4001*           1         1         No.attr         Silver Wing         Mon.25         40.4001*           1         1         No.attr         Silver Wing         Silver Wing         40.4001*           1         1         No.attr         Silver Wing         Silver Wing</td> <td>3         1         Gaster         EPUN D(H)C         0.3m         0.404000         0.3m         0.404000         0.3m         0.404000         0.3m         0.404000         0.3m         0.404000         0.3m         0.404000         0.3m         0.404000         0.3m         0.404000         0.3m         0.404000         0.3m         0.404000         0.3m         0.404000         0.3m         0.404000         0.3m         0.3m</td> <td>3         1         0.0044         EPUN TR (hild)         0.704         0.704         0.7044         0.7044         0.7044         0.7044         0.7044         0.7044         0.7044         0.7044         0.7044         0.7044         0.7044         0.7044         0.7044         0.7044         0.7044         0.7044         0.7044         0.7044         0.7044         0.7044         0.7044         0.7044         0.7044         0.7044         0.7044         0.7044         0.7044         0.7044         0.7044         0.7044         0.7044         0.7044         0.7044         0.7044         0.7044         0.7044         0.7044         0.7044         0.7044         0.7044         0.7044         0.7044         0.7044         0.7044         0.7044         0.7044         0.7044         0.7044         0.7044         0.7044         0.7044         0.7044         0.7044         0.7044         0.7044         0.7044         0.7044         0.7044         0.7044         0.7044         0.7044         0.7044         0.7044         0.7044         0.7044         0.7044         0.7044         0.7044         0.7044         0.7044         0.7044         0.7044         0.7044         0.7044         0.7044         0.7044         0.70444         0.7044         0.7044<td>0         0 model         EMM 01010         OTM 10         OTM 10<!--</td--><td>1         0.0004         DEM04 (0000         0.010         DEM04 (0000)         DEM04 (0000)         DEM04 (0</td><td>1         0         0         0         0         0         0         0         0         0         0         0         0         0         0         0         0         0         0         0         0         0         0         0         0         0         0         0         0         0         0         0         0         0         0         0         0         0         0         0         0         0         0         0         0         0         0         0         0         0         0         0         0         0         0         0         0         0         0         0         0         0         0         0         0         0         0         0         0         0         0         0         0         0         0         0         0         0         0         0         0         0         0         0         0         0         0         0         0         0         0         0         0         0         0         0         0         0         0         0         0         0         0         0         0         0         0</td><td>1         0         0         0         0         0         0         0         0         0         0         0         0         0         0         0         0         0         0         0         0         0         0         0         0         0         0         0         0         0         0         0         0         0         0         0         0         0         0         0         0         0         0         0         0         0         0         0         0         0         0         0         0         0         0         0         0         0         0         0         0         0         0         0         0         0         0         0         0         0         0         0         0         0         0         0         0         0         0         0         0         0         0         0         0         0         0         0         0         0         0         0         0         0         0         0         0         0         0         0         0         0         0         0         0         0         0</td><td>1         0         0         0         0         0         0         0         0         0         0         0         0         0         0         0         0         0         0         0         0         0         0         0         0         0         0         0         0         0         0         0         0         0         0         0         0         0         0         0         0         0         0         0         0         0         0         0         0         0         0         0         0         0         0         0         0         0         0         0         0         0         0         0         0         0         0         0         0         0         0         0         0         0         0         0         0         0         0         0         0         0         0         0         0         0         0         0         0         0         0         0         0         0         0         0         0         0         0         0         0         0         0         0         0         0         0</td><td>1         0.0000         0.0010         0.001         0.0000         0.00000         0.00000         0.00000         0.00000         0.00000         0.00000         0.00000         0.00000         0.00000         0.00000         0.00000         0.00000         0.00000         0.00000         0.00000         0.00000         0.00000         0.00000         0.00000         0.00000         0.00000         0.00000         0.00000         0.00000         0.00000         0.00000         0.00000         0.00000         0.00000         0.00000         0.00000         0.00000         0.00000         0.00000         0.00000         0.00000         0.00000         0.00000         0.00000         0.00000         0.00000         0.00000         0.00000         0.00000         0.00000         0.00000         0.00000         0.00000         0.00000         0.00000         0.00000         0.00000         0.00000         0.00000         0.00000         0.00000         0.00000         0.00000         0.00000         0.00000         0.00000         0.00000         0.00000         0.00000         0.00000         0.00000         0.00000         0.00000         0.00000         0.00000         0.00000         0.00000         0.00000         0.00000         0.00000         0.00000         0.00000<!--</td--></td></td></td> | 3         1         Casket           4         1         Cover D           5         1         Label Eleta + Diogo           6         1         Label Wing (miside ovver)           8         1         Label Wing (miside ovver)           9         1         Label Wing (miside ovver)           11         1         Label Wing (miside ovver)           12         1         Label Wing (miside ovver)           13         1         Display Window           14         1         Severa With           15         1         Display mindow           16         1         Display mindow           17         1         Display mindow           18         1         Display mindow           19         1         Display mindow           10         1         Rubber seal (FPM std)           11         1         Rubber seal (FPM std)           12         1         Display magnetic           13         1         Display magnetic           14         1         Display magnetic           15         1         Display magnetic           16         1         Display magnetic | 3         1         Gasket         EPDM 70 RHD           4         1         TowerD         EW-AB 46000           5         1         Type lalte         Silve polyester           6         1         Label Wing (maide oover)         Silve polyester           8         1         Label Wing (maide oover)         Silve polyester           8         1         Label Wing (maide oover)         Silve polyester           9         0         Silve polyester         Silve polyester           11         1         Silve polyester         Silve polyester           11         1         Label Wing (maide oover)         Silve polyester           11         1         Display window         PMMA           11         1         Silve polyester         1.4301           11         1         Display window         PMMA           12         1         Bubber seal (FPM std)         PMHVBREPDM           13         1         Silve polyester         1.4305           14         1         Susker         1.4306           15         1         Bubber seal (FPM std)         1.4305           14         1         Susker         1.4305 | 3         1         Gasket         EPDM 70 RHD         0.37m           4         1         TowerD         EVAB 46000         0.37m           5         1         Type plate         Sinepolysets         Sinepolysets           6         1         Label Elettat + Diogo         Sinepolysets         Sinepolysets           8         1         Label Winn (mide cover)         Sinepolysets         Sinepolysets           8         1         Label Winn (mide cover)         Sinepolysets         Sinepolysets           11         1         Sinepolysets         143014         M6.25           11         1         Sinepolysets         Sinepolysets         Sinepolysets           11         1         Label Winn (mide cover)         Sinepolysets         Sinepolysets           11         1         Label Winn (mide cover)         Sinepolysets         Sinepolysets           11         1         Disphrage Mith         Formal         Sinepolysets           12         1         Laver Sinepolysets         1.4301         M6.25           13         1         Laver Sinepolysets         1.4305         M6.25           14         1         Noucle washer         1.4406         M6.25 | 3         1         Castet         EP0N 70 Hbr.0         0.37         40.4000           4         1         Type palse         EWA94600         EWA94600         EWA94600           6         1         Type palse         Silverpolyster         Silverpolyster         40.4000*           6         1         Label Elfast-Jongo         Silverpolyster         Silverpolyster         40.4000*           7         1         Label Wing (molecover)         Silverpolyster         Silverpolyster         A0.4000*           8         1         Label Wing (molecover)         Silverpolyster         No.attr         40.4001*           1         1         Label Wing (molecover)         Silverpolyster         No.attr         40.4001*           1         1         Label Wing (molecover)         Silverpolyster         No.attr         40.4001*           1         1         Label Wing (molecover)         Silver Wing         Mon.25         40.4001*           1         1         No.attr         Silver Wing         Mon.25         40.4001*           1         1         No.attr         Silver Wing         Silver Wing         40.4001*           1         1         No.attr         Silver Wing         Silver Wing | 3         1         Gaster         EPUN D(H)C         0.3m         0.404000         0.3m         0.404000         0.3m         0.404000         0.3m         0.404000         0.3m         0.404000         0.3m         0.404000         0.3m         0.404000         0.3m         0.404000         0.3m         0.404000         0.3m         0.404000         0.3m         0.404000         0.3m         0.404000         0.3m         0.3m | 3         1         0.0044         EPUN TR (hild)         0.704         0.704         0.7044         0.7044         0.7044         0.7044         0.7044         0.7044         0.7044         0.7044         0.7044         0.7044         0.7044         0.7044         0.7044         0.7044         0.7044         0.7044         0.7044         0.7044         0.7044         0.7044         0.7044         0.7044         0.7044         0.7044         0.7044         0.7044         0.7044         0.7044         0.7044         0.7044         0.7044         0.7044         0.7044         0.7044         0.7044         0.7044         0.7044         0.7044         0.7044         0.7044         0.7044         0.7044         0.7044         0.7044         0.7044         0.7044         0.7044         0.7044         0.7044         0.7044         0.7044         0.7044         0.7044         0.7044         0.7044         0.7044         0.7044         0.7044         0.7044         0.7044         0.7044         0.7044         0.7044         0.7044         0.7044         0.7044         0.7044         0.7044         0.7044         0.7044         0.7044         0.7044         0.7044         0.7044         0.7044         0.7044         0.70444         0.7044         0.7044 <td>0         0 model         EMM 01010         OTM 10         OTM 10<!--</td--><td>1         0.0004         DEM04 (0000         0.010         DEM04 (0000)         DEM04 (0000)         DEM04 (0</td><td>1         0         0         0         0         0         0         0         0         0         0         0         0         0         0         0         0         0         0         0         0         0         0         0         0         0         0         0         0         0         0         0         0         0         0         0         0         0         0         0         0         0         0         0         0         0         0         0         0         0         0         0         0         0         0         0         0         0         0         0         0         0         0         0         0         0         0         0         0         0         0         0         0         0         0         0         0         0         0         0         0         0         0         0         0         0         0         0         0         0         0         0         0         0         0         0         0         0         0         0         0         0         0         0         0         0         0</td><td>1         0         0         0         0         0         0         0         0         0         0         0         0         0         0         0         0         0         0         0         0         0         0         0         0         0         0         0         0         0         0         0         0         0         0         0         0         0         0         0         0         0         0         0         0         0         0         0         0         0         0         0         0         0         0         0         0         0         0         0         0         0         0         0         0         0         0         0         0         0         0         0         0         0         0         0         0         0         0         0         0         0         0         0         0         0         0         0         0         0         0         0         0         0         0         0         0         0         0         0         0         0         0         0         0         0         0</td><td>1         0         0         0         0         0         0         0         0         0         0         0         0         0         0         0         0         0         0         0         0         0         0         0         0         0         0         0         0         0         0         0         0         0         0         0         0         0         0         0         0         0         0         0         0         0         0         0         0         0         0         0         0         0         0         0         0         0         0         0         0         0         0         0         0         0         0         0         0         0         0         0         0         0         0         0         0         0         0         0         0         0         0         0         0         0         0         0         0         0         0         0         0         0         0         0         0         0         0         0         0         0         0         0         0         0         0</td><td>1         0.0000         0.0010         0.001         0.0000         0.00000         0.00000         0.00000         0.00000         0.00000         0.00000         0.00000         0.00000         0.00000         0.00000         0.00000         0.00000         0.00000         0.00000         0.00000         0.00000         0.00000         0.00000         0.00000         0.00000         0.00000         0.00000         0.00000         0.00000         0.00000         0.00000         0.00000         0.00000         0.00000         0.00000         0.00000         0.00000         0.00000         0.00000         0.00000         0.00000         0.00000         0.00000         0.00000         0.00000         0.00000         0.00000         0.00000         0.00000         0.00000         0.00000         0.00000         0.00000         0.00000         0.00000         0.00000         0.00000         0.00000         0.00000         0.00000         0.00000         0.00000         0.00000         0.00000         0.00000         0.00000         0.00000         0.00000         0.00000         0.00000         0.00000         0.00000         0.00000         0.00000         0.00000         0.00000         0.00000         0.00000         0.00000         0.00000         0.00000         0.00000<!--</td--></td></td> | 0         0 model         EMM 01010         OTM 10         OTM 10 </td <td>1         0.0004         DEM04 (0000         0.010         DEM04 (0000)         DEM04 (0000)         DEM04 (0</td> <td>1         0         0         0         0         0         0         0         0         0         0         0         0         0         0         0         0         0         0         0         0         0         0         0         0         0         0         0         0         0         0         0         0         0         0         0         0         0         0         0         0         0         0         0         0         0         0         0         0         0         0         0         0         0         0         0         0         0         0         0         0         0         0         0         0         0         0         0         0         0         0         0         0         0         0         0         0         0         0         0         0         0         0         0         0         0         0         0         0         0         0         0         0         0         0         0         0         0         0         0         0         0         0         0         0         0         0</td> <td>1         0         0         0         0         0         0         0         0         0         0         0         0         0         0         0         0         0         0         0         0         0         0         0         0         0         0         0         0         0         0         0         0         0         0         0         0         0         0         0         0         0         0         0         0         0         0         0         0         0         0         0         0         0         0         0         0         0         0         0         0         0         0         0         0         0         0         0         0         0         0         0         0         0         0         0         0         0         0         0         0         0         0         0         0         0         0         0         0         0         0         0         0         0         0         0         0         0         0         0         0         0         0         0         0         0         0</td> <td>1         0         0         0         0         0         0         0         0         0         0         0         0         0         0         0         0         0         0         0         0         0         0         0         0         0         0         0         0         0         0         0         0         0         0         0         0         0         0         0         0         0         0         0         0         0         0         0         0         0         0         0         0         0         0         0         0         0         0         0         0         0         0         0         0         0         0         0         0         0         0         0         0         0         0         0         0         0         0         0         0         0         0         0         0         0         0         0         0         0         0         0         0         0         0         0         0         0         0         0         0         0         0         0         0         0         0</td> <td>1         0.0000         0.0010         0.001         0.0000         0.00000         0.00000         0.00000         0.00000         0.00000         0.00000         0.00000         0.00000         0.00000         0.00000         0.00000         0.00000         0.00000         0.00000         0.00000         0.00000         0.00000         0.00000         0.00000         0.00000         0.00000         0.00000         0.00000         0.00000         0.00000         0.00000         0.00000         0.00000         0.00000         0.00000         0.00000         0.00000         0.00000         0.00000         0.00000         0.00000         0.00000         0.00000         0.00000         0.00000         0.00000         0.00000         0.00000         0.00000         0.00000         0.00000         0.00000         0.00000         0.00000         0.00000         0.00000         0.00000         0.00000         0.00000         0.00000         0.00000         0.00000         0.00000         0.00000         0.00000         0.00000         0.00000         0.00000         0.00000         0.00000         0.00000         0.00000         0.00000         0.00000         0.00000         0.00000         0.00000         0.00000         0.00000         0.00000         0.00000         0.00000<!--</td--></td> | 1         0.0004         DEM04 (0000         0.010         DEM04 (0000)         DEM04 (0000)         DEM04 (0 | 1         0         0         0         0         0         0         0         0         0         0         0         0         0         0         0         0         0         0         0         0         0         0         0         0         0         0         0         0         0         0         0         0         0         0         0         0         0         0         0         0         0         0         0         0         0         0         0         0         0         0         0         0         0         0         0         0         0         0         0         0         0         0         0         0         0         0         0         0         0         0         0         0         0         0         0         0         0         0         0         0         0         0         0         0         0         0         0         0         0         0         0         0         0         0         0         0         0         0         0         0         0         0         0         0         0         0 | 1         0         0         0         0         0         0         0         0         0         0         0         0         0         0         0         0         0         0         0         0         0         0         0         0         0         0         0         0         0         0         0         0         0         0         0         0         0         0         0         0         0         0         0         0         0         0         0         0         0         0         0         0         0         0         0         0         0         0         0         0         0         0         0         0         0         0         0         0         0         0         0         0         0         0         0         0         0         0         0         0         0         0         0         0         0         0         0         0         0         0         0         0         0         0         0         0         0         0         0         0         0         0         0         0         0         0 | 1         0         0         0         0         0         0         0         0         0         0         0         0         0         0         0         0         0         0         0         0         0         0         0         0         0         0         0         0         0         0         0         0         0         0         0         0         0         0         0         0         0         0         0         0         0         0         0         0         0         0         0         0         0         0         0         0         0         0         0         0         0         0         0         0         0         0         0         0         0         0         0         0         0         0         0         0         0         0         0         0         0         0         0         0         0         0         0         0         0         0         0         0         0         0         0         0         0         0         0         0         0         0         0         0         0         0 | 1         0.0000         0.0010         0.001         0.0000         0.00000         0.00000         0.00000         0.00000         0.00000         0.00000         0.00000         0.00000         0.00000         0.00000         0.00000         0.00000         0.00000         0.00000         0.00000         0.00000         0.00000         0.00000         0.00000         0.00000         0.00000         0.00000         0.00000         0.00000         0.00000         0.00000         0.00000         0.00000         0.00000         0.00000         0.00000         0.00000         0.00000         0.00000         0.00000         0.00000         0.00000         0.00000         0.00000         0.00000         0.00000         0.00000         0.00000         0.00000         0.00000         0.00000         0.00000         0.00000         0.00000         0.00000         0.00000         0.00000         0.00000         0.00000         0.00000         0.00000         0.00000         0.00000         0.00000         0.00000         0.00000         0.00000         0.00000         0.00000         0.00000         0.00000         0.00000         0.00000         0.00000         0.00000         0.00000         0.00000         0.00000         0.00000         0.00000         0.00000         0.00000 </td |

ELETTA

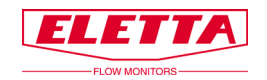

# 7 Tableaux des dimensions

#### Section de canalisation -GL

| Туре  | D        | A<br>mm | B<br>mm | C<br>mm | E<br>mm |
|-------|----------|---------|---------|---------|---------|
| -GL15 | R 1/2"   | 75      | 150     | 30      | 80      |
| -GL20 | R 3/4    | 75      | 150     | 30      | 80      |
| -GL25 | R 1"     | 75      | 150     | 30      | 80      |
| -GL40 | R 1 1/2" | 55      | 160     | 40      | 90      |

#### Section de canalisation -FA

#### Section de canalisation -GSS

| Туре   | D      | A<br>mm | B<br>mm | C<br>mm |
|--------|--------|---------|---------|---------|
| -GSS15 | R 1/2" | 100     | 130     | 35      |
| -GSS20 | R 3/4" | 100     | 130     | 35      |
| -GSS25 | R 1"   | 100     | 130     | 35      |

#### Section de canalisation -FSS

| Туре    | d<br>mm     | D<br>mm | A<br>mm | Width<br>mm |
|---------|-------------|---------|---------|-------------|
| -FSS15  | 16 (1/2")   | 53      | 169     | 15          |
| -FSS20  | 22 (3/4")   | 63      | 175     | 15          |
| -FSS25  | 30 (1")     | 73      | 183     | 15          |
| -FSS32  | 39 (1 1/2') | 84      | 185     | 15          |
| -FSS40  | 43 (1 1/2') | 94      | 190     | 15          |
| -FSS50  | 55 (2")     | 109     | 210     | 15          |
| -FSS65  | 70 (2 1/2') | 129     | 220     | 15          |
| -FSS80  | 82 (3")     | 144     | 228     | 15          |
| -FSS100 | 107 (4")    | 164     | 238     | 15          |
| -FSS125 | 132 (5")    | 194     | 253     | 15          |
| -FSS150 | 159 (6")    | 219     | 266     | 15          |
| -FSS200 | 207 (8")    | 274     | 293     | 15          |
| -FSS250 | 260 (10")   | 330     | 320     | 15          |
| -FSS300 | 310 (12")   | 385     | 350     | 15          |
| -FSS350 | 340 (14")   | 445     | 375     | 18          |
| -FSS400 | 390 (16")   | 498     | 405     | 18          |

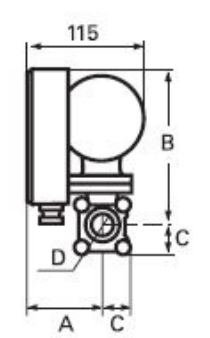

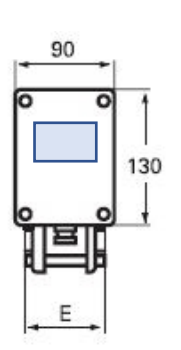

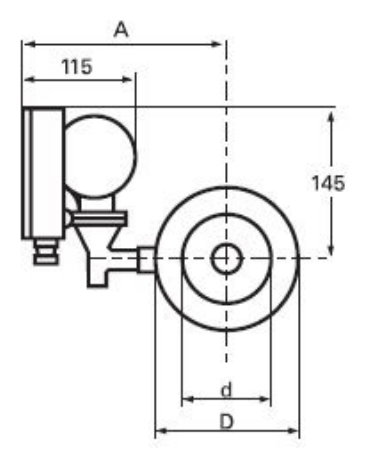

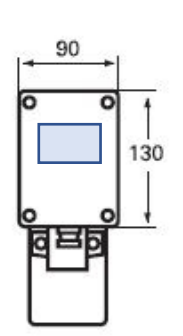

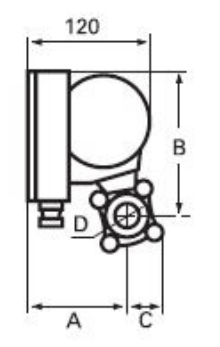

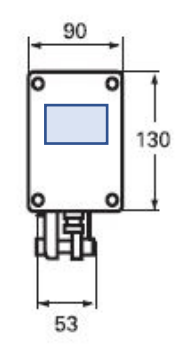

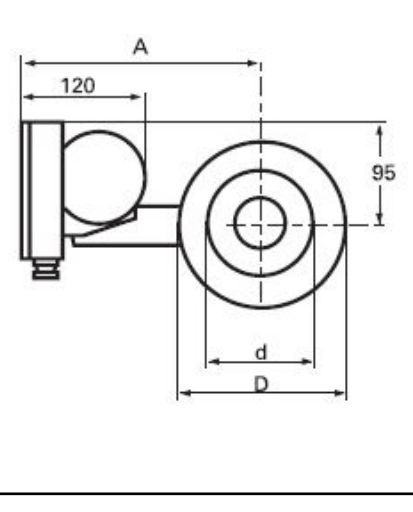

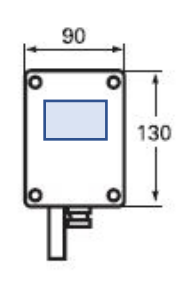

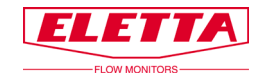

# 8 Gammes de débit

Les tableaux suivants montrent les gammes de débit standard pour nos débitmètres. Les tableaux sont un guide pour savoir quelle plage est possible pour les différentes sections de canalisation et les dimensions. Il est possible de commander des plages de mesure différentes de celles indiquées sur les tableaux et d'avoir une gamme de débit directement inférieure à celles indiquées pour chaque diamètre de section de canalisation. Par contre, il n'est pas possible d'avoir une gamme de débit supérieure à celles mentionnées.

| D2, V1,         | S02, S2,           | , R2                                                                                                    |
|-----------------|--------------------|----------------------------------------------------------------------------------------------------|
| Dim, DN         |                    | lit/min                                                                                                    |
| 1/2"<br>DN 15   | GL, GSS<br>FA, FSS | $\begin{array}{cccccccccccccccccccccccccccccccccccc$                                                                                                    |
| 3/4"<br>DN 20   | GL, GSS<br>FA, FSS | 4 - 8<br>6 - 12<br>8 - 16<br>10 - 20<br>12 - 24<br>16 - 32<br>20 - 40                                                                                                    |
| 1"<br>DN 25     | GL, GSS<br>FA, FSS | $\begin{array}{cccccccccccccccccccccccccccccccccccc$                                                                                                    |
|                 | FA, FSS            | 50 - 100                                                                                                    |
| 1 1/4"<br>DN 32 | FA, FSS            | 20 - 40<br>28 - 56<br>40 - 80<br>60 - 120<br>80 - 160                                                                                                    |
| 1 1/2"<br>DN 40 | GL,<br>FA, FSS     | 20 - 40<br>28 - 56<br>40 - 80<br>60 - 120<br>80 - 160                                                                                                    |
|                 | FA, FSS            | 100 - 200                                                                                                    |
| 2"<br>DN 50     | FA, FSS            | 40 - 80<br>60 - 120<br>80 - 160<br>120 - 240<br>160 - 320                                                                                                    |
| 2 1/2"<br>DN 65 | FA, FSS            | 60 - 120<br>80 - 160<br>120 - 240<br>160 - 320<br>240 - 480<br>280 - 560                                                                                                    |
| 3"<br>DN 80     | FA, FSS            | 120 - 240<br>160 - 320<br>240 - 480<br>320 - 640<br>400 - 800                                                                                                    |
| 4"<br>DN 100    | FA, FSS            | 160 - 320<br>280 - 560<br>400 - 800<br>600 - 1200<br>700 - 1400                                                                                                    |
| 5"<br>DN 125    | FA, FSS            | 400 - 800<br>600 - 1200<br>800 - 1600<br>1000 - 2000                                                                                                    |
| 6"<br>DN 150    | FA, FSS            | 600         -         1200           800         -         1600           1200         -         2400           1400         -         2800           1500         -         3000 |
| 8"<br>DN 200    | FA, FSS            | 800 - 1600<br>1200 - 2400<br>1600 - 3200<br>2400 - 4800<br>2500 - 5000                                                                                                    |
| 10"<br>DN 250   | FA, FSS            | 1600 - 3200<br>2000 - 4000<br>3200 - 6400<br>4000 - 8000                                                                                                    |

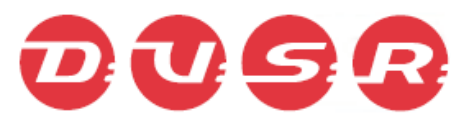

| D5, V15         | , S05, S2          | 25, R5                                                   |
|-----------------|--------------------|----------------------------------------------------------|
| Dim. DN         |                    | lit/min                                                  |
| 1/2"<br>DN 15   | GL, GSS<br>FA, FSS | $\begin{array}{cccccccccccccccccccccccccccccccccccc$     |
| 3/4"<br>DN 20   | GL, GSS<br>FA, FSS | 4 – 20<br>6 – 30<br>8 – 40<br>15 – 75                    |
| 1"<br>DN 25     | GL, GSS<br>FA, FSS | 6 - 30<br>12 - 60<br>16 - 80<br>24 - 120                 |
|                 | FA, FSS            | 30 - 150                                                 |
| 1 1/4"<br>DN 32 | FA, FSS            | 8 - 40<br>20 - 100<br>40 - 200<br>50 - 250               |
| 1 1/2"<br>DN 40 | GL,<br>FA, FSS     |                                                          |
| 2"<br>DN 50     | FA, FSS            | 20 - 100<br>40 - 200<br>70 - 350<br>100 - 500            |
| 2 1/2"<br>DN 65 | FA, FSS            | 20 - 100<br>50 - 250<br>100 - 500<br>160 - 800           |
| 3"<br>DN 80     | FA, FSS            | 40 - 200<br>80 - 400<br>160 - 800<br>240 - 1200          |
| 4"<br>DN 100    | FA, FSS            | 80 - 400<br>160 - 800<br>250 - 1250<br>400 - 2000        |
| 5"<br>DN 125    | FA, FSS            | 100 - 500<br>200 - 1000<br>400 - 2000<br>600 - 3000      |
| 6"<br>DN 150    | FA, FSS            | 200 - 1000<br>400 - 2000<br>600 - 3000<br>900 - 4500     |
| 8"<br>DN 200    | FA, FSS            | 400 - 2000<br>600 - 3000<br>1000 - 5000<br>1500 - 7500   |
| 10"<br>DN 250   | FA, FSS            | 600 - 3000<br>1000 - 5000<br>1600 - 8000<br>2400 - 12000 |

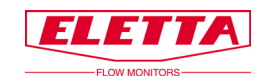

# 9 Recyclage

Recycler votre produit et emballage à disposition

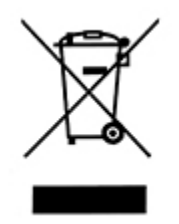

Ces produits et emballages ne doivent pas être mélangés aux ordures ménagères générales. Pour un recyclage approprié, veuillez apporter ces produits à un point de collecte désigné où ils seront acceptés gratuitement. Veuillez contacter votre autorité locale ou votre service d'élimination des déchets ménagers pour plus de détails sur votre point de collecte désigné le plus proche. L'élimination correcte du produit permet d'économiser les ressources et d'éviter les effets négatifs sur la santé humaine et l'environnement.

> Eletta Instrumentation SAS ZAC de Champcourt 3 Bd du Bicentenaire 03300 CUSSET FRANCE

E-mail contact@eletta.fr www.eletta.fr Téléphone +33 (0)4 70 99 65 60